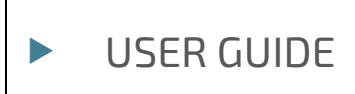

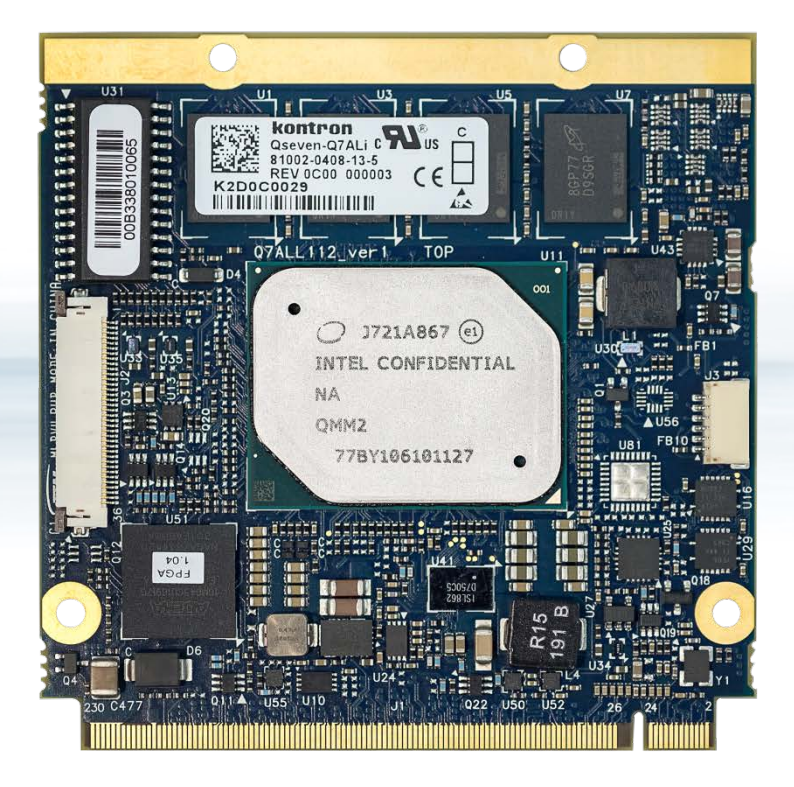

# **QSEVEN-Q7AL**

Doc. Rev.1.0 Doc. ID: 1062-0408

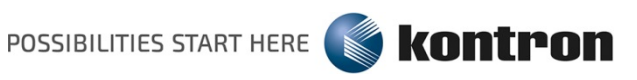

www.kontron.com

This page has been intentionally left blank

# QSEVEN-Q7AL - USER GUIDE

# Disclaimer

Kontron would like to point out that the information contained in this user guide may be subject to alteration, particularly as a result of the constant upgrading of Kontron products. This document does not entail any guarantee on the part of Kontron with respect to technical processes described in the user guide or any product characteristics set out in the user guide. Kontron assumes no responsibility or liability for the use of the described product(s), conveys no license or title under any patent, copyright or mask work rights to these products and makes no representations or warranties that these products are free from patent, copyright or mask work right infringement unless otherwise specified. Applications that are described in this user guide are for illustration purposes only. Kontron makes no representation or warranty that such application will be suitable for the specified use without further testing or modification. Kontron expressly informs the user that this user guide only contains a general description of processes and instructions which may not be applicable in every individual case. In cases of doubt, please contact Kontron.

This user guide is protected by copyright. All rights are reserved by Kontron. No part of this document may be reproduced, transmitted, transcribed, stored in a retrieval system, or translated into any language or computer language, in any form or by any means (electronic, mechanical, photocopying, recording, or otherwise), without the express written permission of Kontron. Kontron points out that the information contained in this user guide is constantly being updated in line with the technical alterations and improvements made by Kontron to the products and thus this user guide only reflects the technical status of the products by Kontron at the time of publishing.

Brand and product names are trademarks or registered trademarks of their respective owners.

©2018 by Kontron AG

Kontron AG

Lise-Meitner-Str. 3-5 86156 Augsburg Germany www.kontron.com

# Intended Use

THIS DEVICE AND ASSOCIATED SOFTWARE ARE NOT DESIGNED, MANUFACTURED OR INTENDED FOR USE OR RESALE FOR THE OPERATION OF NUCLEAR FACILITIES, THE NAVIGATION, CONTROL OR COMMUNICATION SYSTEMS FOR AIRCRAFT OR OTHER TRANSPORTATION, AIR TRAFFIC CONTROL, LIFE SUPPORT OR LIFE SUSTAINING APPLICATIONS, WEAPONS SYSTEMS, OR ANY OTHER APPLICATION IN A HAZARDOUS ENVIRONMENT, OR REQUIRING FAIL-SAFE PERFORMANCE, OR IN WHICH THE FAILURE OF PRODUCTS COULD LEAD DIRECTLY TO DEATH, PERSONAL INJURY, OR SEVERE PHYSICAL OR ENVIRONMENTAL DAMAGE (COLLECTIVELY, "HIGH RISK APPLICATIONS").

You understand and agree that your use of Kontron devices as a component in High Risk Applications is entirely at your risk. To minimize the risks associated with your products and applications, you should provide adequate design and operating safeguards. You are solely responsible for compliance with all legal, regulatory, safety, and security related requirements concerning your products. You are responsible to ensure that your systems (and any Kontron hardware or software components incorporated in your systems) meet all applicable requirements. Unless otherwise stated in the product documentation, the Kontron device is not provided with error-tolerance capabilities and cannot therefore be deemed as being engineered, manufactured or setup to be compliant for implementation or for resale as device in High Risk Applications. All application and safety related information in this document (including application descriptions, suggested safety measures, suggested Kontron products, and other materials) is provided for reference only.

# **Revision History**

| Revision | Brief Description of Changes | Date of Issue | Author |
|----------|------------------------------|---------------|--------|
| 1.0      | Initial version              | 2018-Sept-11  | CW     |
| 0        |                              |               |        |

# **Terms and Conditions**

Kontron warrants products in accordance with defined regional warranty periods. For more information about warranty compliance and conformity, and the warranty period in your region, visit <u>http://www.kontron.com/terms-and-conditions</u>.

Kontron sells products worldwide and declares regional General Terms & Conditions of Sale, and Purchase Order Terms & Conditions. Visit <u>http://www.kontron.com/terms-and-conditions</u>.

For contact information, refer to the corporate offices contact information on the last page of this user guide or visit our website <u>CONTACT US</u>.

# **Customer Support**

Find Kontron contacts by visiting: <u>http://www.kontron.com/support</u>.

# **Customer Service**

As a trusted technology innovator and global solutions provider, Kontron extends its embedded market strengths into a services portfolio allowing companies to break the barriers of traditional product lifecycles. Proven product expertise coupled with collaborative and highly-experienced support enables Kontron to provide exceptional peace of mind to build and maintain successful products.

For more details on Kontron's service offerings such as: enhanced repair services, extended warranty, Kontron training academy, and more visit <u>http://www.kontron.com/support-and-services/services</u>.

# **Customer Comments**

If you have any difficulties using this user guide, discover an error, or just want to provide some feedback, contact <u>Kontron support</u>. Detail any errors you find. We will correct the errors or problems as soon as possible and post the revised user guide on our website.

# Symbols

The following symbols may be used in this user guide

|          | DANGER indicates a hazardous situation which, if not avoided, will result in death or serious injury.                                                                                                    |
|----------|----------------------------------------------------------------------------------------------------|
|          |                                                                                                    |
|          | WARNING indicates a hazardous situation which, if not avoided, could result in death or serious injury.                                                                                                    |
| NOTICE   |                                                                                                    |
| NOTICE   | NOTICE indicates a property damage message.                                                                                                    |
| ACAUTION | CAUTION indicates a bazardous situation which if not avoided                                                                                                    |
| ACAOHON  | may result in minor or moderate injury.                                                                                                    |
| ^        |                                                                                                    |
| 14       | Electric Shock:                                                                                                    |
|          | products or parts of products. Failure to observe the precautions indicated and/or prescribed by the law may endanger your life/health and/or result in damage to your material.                                                                                       |
|          |                                                                                                    |
|          | ESD Sensitive Device!                                                                                                    |
|          | This symbol and title inform that the electronic boards and their components are sensitive<br>to static electricity. Care must therefore be taken during all handling operations and<br>inspections of this product in order to ensure product integrity at all times. |
|          |                                                                                                    |
| $\wedge$ | HOT Surface!                                                                                                    |
|          | Do NOT touch! Allow to cool before servicing.                                                                                                    |
|          |                                                                                                    |
|          | Laser!<br>This symbol inform of the risk of exposure to laser beam and light emitting devices (LEDs)<br>from an electrical device. Eye protection per manufacturer notice shall review before<br>servicing.                                                            |
|          |                                                                                                    |
| A        | This symbol indicates general information about the product and the user guide.                                                                                                    |
|          | This symbol also indicates detail information about the specific product configuration.                                                                                                    |
|          |                                                                                                    |
|          | This symbol precedes helpful hints and tips for daily use.                                                                                                    |
|          |                                                                                                    |

# For Your Safety

Your new Kontron product was developed and tested carefully to provide all features necessary to ensure its compliance with electrical safety requirements. It was also designed for a long fault-free life. However, the life expectancy of your product can be drastically reduced by improper treatment during unpacking and installation. Therefore, in the interest of your own safety and of the correct operation of your new Kontron product, you are requested to conform with the following guidelines.

## **High Voltage Safety Instructions**

As a precaution and in case of danger, the power connector must be easily accessible. The power connector is the product's main disconnect device.

Warning All operations on this product must be carried out by sufficiently skilled personnel only.

# 

#### Electric Shock!

Before installing a non hot-swappable Kontron product into a system always ensure that your mains power is switched off. This also applies to the installation of piggybacks. Serious electrical shock hazards can exist during all installation, repair, and maintenance operations on this product. Therefore, always unplug the power cable and any other cables which provide external voltages before performing any work on this product.

Earth ground connection to vehicle's chassis or a central grounding point shall remain connected. The earth ground cable shall be the last cable to be disconnected or the first cable to be connected when performing installation or removal procedures on this product.

#### Special Handling and Unpacking Instruction

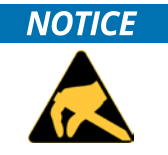

ESD Sensitive Device!

Electronic boards and their components are sensitive to static electricity. Therefore, care must be taken during all handling operations and inspections of this product, in order to ensure product integrity at all times.

Do not handle this product out of its protective enclosure while it is not used for operational purposes unless it is otherwise protected.

Whenever possible, unpack or pack this product only at EOS/ESD safe work stations. Where a safe work station is not guaranteed, it is important for the user to be electrically discharged before touching the product with his/her hands or tools. This is most easily done by touching a metal part of your system housing.

It is particularly important to observe standard anti-static precautions when changing piggybacks, ROM devices, jumper settings etc. If the product contains batteries for RTC or memory backup, ensure that the product is not placed on conductive surfaces, including anti-static plastics or sponges. They can cause short circuits and damage the batteries or conductive circuits on the product.

## Lithium Battery Precautions

If your product is equipped with a lithium battery, take the following precautions when replacing the battery.

#### **A**CAUTION

Danger of explosion if the battery is replaced incorrectly.

Replace only with same or equivalent battery type recommended by the manufacturer. Dispose of used batteries according to the manufacturer's instructions.

# General Instructions on Usage

In order to maintain Kontron's product warranty, this product must not be altered or modified in any way. Changes or modifications to the product, that are not explicitly approved by Kontron and described in this user guide or received from Kontron Support as a special handling instruction, will void your warranty.

This product should only be installed in or connected to systems that fulfill all necessary technical and specific environmental requirements. This also applies to the operational temperature range of the specific board version that must not be exceeded. If batteries are present, their temperature restrictions must be taken into account.

In performing all necessary installation and application operations, only follow the instructions supplied by the present user guide.

Keep all the original packaging material for future storage or warranty shipments. If it is necessary to store or ship the product then re-pack it in the same manner as it was delivered.

Special care is necessary when handling or unpacking the product. See Special Handling and Unpacking Instruction.

# Quality and Environmental Management

Kontron aims to deliver reliable high-end products designed and built for quality, and aims to complying with environmental laws, regulations, and other environmentally oriented requirements. For more information regarding Kontron's quality and environmental responsibilities, visit <u>http://www.kontron.com/about-kontron/corporate-responsibility/quality-management</u>.

#### **Disposal and Recycling**

Kontron's products are manufactured to satisfy environmental protection requirements where possible. Many of the components used are capable of being recycled. Final disposal of this product after its service life must be accomplished in accordance with applicable country, state, or local laws or regulations.

#### WEEE Compliance

The Waste Electrical and Electronic Equipment (WEEE) Directive aims to:

Reduce waste arising from electrical and electronic equipment (EEE)

Make producers of EEE responsible for the environmental impact of their products, especially when the product be waste

Encourage separate collection and subsequent treatment, reuse, recovery, recycling and sound environmental disposal of EEE

Improve the environmental performance of all those involved during the lifecycle of EEE

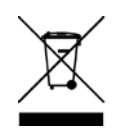

Environmental protection is a high priority with Kontron. Kontron follows the WEEE directive You are encouraged to return our products for proper disposal.

# Table of Contents

| Symbols                                                | б  |  |
|--------------------------------------------------------|----|--|
| For Your Safety                                        |    |  |
| High Voltage Safety Instructions                       | 7  |  |
| pecial Handling and Unpacking Instruction              |    |  |
| ithium Battery Precautions                             |    |  |
| General Instructions on Usage                          | 8  |  |
| Quality and Environmental Management                   | 8  |  |
| Disposal and Recycling                                 | 8  |  |
| WEEE Compliance                                        | 8  |  |
| Table of Contents                                      | 9  |  |
| List of Tables                                         | 10 |  |
| List of Figures                                        | 11 |  |
| 1/ Introduction                                        | 12 |  |
| 2/ Product Description                                 | 13 |  |
| 3/ Installation Procedure                              | 14 |  |
| 3.1. Packing Check List                                | 14 |  |
| 3.2. Requirements IEC62368-1                           | 14 |  |
| 4/ Product Specification                               | 15 |  |
| 4.1. Block Diagram                                     | 15 |  |
| 4.2. Component Main Data                               | 16 |  |
| 4.3. Environmental Condition and Standards & Approvals |    |  |
| 4.4. Mainboard View and I/O Locations                  | 19 |  |
| 4.5. Mechanical Specification                          | 21 |  |
| 4.5.1. Qseven-Q7AL Mechanical Dimensions               | 21 |  |
| 4.5.2. Heat Spreader Mechanical Dimensions             | 22 |  |
| 4.6. Thermal Management                                | 23 |  |
| 4.6.1. Heat Spreader and Cooling Solutions             | 23 |  |
| 5/ Features and Interfaces                             | 24 |  |
| 5.1. LPC                                               | 24 |  |
| 5.2. Serial Peripheral Interface (SPI)                 | 24 |  |
| 5.3. SPI boot                                          | 24 |  |
| 5.4. Fast I2C                                          | 25 |  |
| 5.5. UART                                              | 25 |  |
| 5.6. Dual Staged Watchdog Timer (WTD)                  | 25 |  |
| 5.6.1. Watchdog Timer Signal                           | 26 |  |
| 5.7. Real Time Clock (RTC)                             | 26 |  |
| 5.8. Trusted Platform Module (TPM 2.0)                 | 26 |  |
| 5.9. Kontron Security Solution                         | 26 |  |
| 5.10. SpeedStep™ Technology                            | 27 |  |
| 6/ System Resources                                    |    |  |
| 6.1. Peripheral Component Interconnect (PCI) Devices   |    |  |
| 6.2. I2C Bus                                           |    |  |
| 6.3. System Management (SM) Bus                        |    |  |
| 7/ Connectors                                          | 29 |  |
| 7.1. Hardware Configuration Setting                    | 29 |  |
| 7.1.1. Connectors                                      |    |  |

| 8/ Pin Definitions                               |    |
|--------------------------------------------------|----|
| 8.1. Processor Support                           |    |
| 8.2. System Memory Support                       |    |
| 8.3. MIPI-CSI2 Connector                         |    |
| 8.4. CPLD Programming Header                     |    |
| 8.5. QSEVEN Connector                            |    |
| 9/ uEFI BIOS                                     |    |
| 9.1. Staring the uEFI BIOS                       |    |
| 9.2. Setup Menus                                 |    |
| 9.2.1. Main Setup Menu                           |    |
| 9.2.2. Advanced Setup Menu                       |    |
| 9.2.3. Chipset Setup Menu                        |    |
| 9.2.3.1. Chipset> North Bridge                   |    |
| 9.2.3.2. Chipset > South Bridge                  |    |
| 9.2.3.3. Chipset> Uncore Configuration           | 49 |
| 9.2.3.4. Chipset> South Cluster Configuration    |    |
| 9.2.4. Security Setup Menu                       |    |
| 9.2.4.1. Remember the Password                   | 61 |
| 9.2.5. Boot Setup Menu                           | 62 |
| 9.2.6. Save and Exit Setup Menu                  | 64 |
| 9.3. The uEFI Shell                              | 65 |
| 9.3.1. Basic Operation of the uEFI Shell         | 65 |
| 9.3.1.1. Entering the uEFI Shell                 | 65 |
| 9.3.1.2. Exiting the uEFI Shell                  | 65 |
| 9.4. uEFI Shell Scripting                        |    |
| 9.4.1. Startup Scripting                         |    |
| 9.4.2. Create a Startup Script                   |    |
| 9.4.3. Example of Startup Scripts                |    |
| 9.4.3.1. Execute Shell Script on other Harddrive |    |
| 9.5. Firmware Update                             |    |
| 9.5.1. Updating Procedure                        | 66 |
| Appendix A: List of Acronyms                     | 68 |
| About Kontron                                    | 69 |

# List of Tables

| Table 2: Environmental Condition and Standards & Approvals       18         Table 3: Supported BIOS Features       24 |
|----------------------------------------------------------------------------------------------------|
| Table 3: Supported BIOS Features                                                                                      |
|                                                                                                    |
| Table 4: SPI Boot Pin Configuration                                                                                   |
| Table 5: Supported SPI Boot Flash Types for 8-SOIC Package                                                            |
| Table 6: Dual Staged Watchdog Timer- Time-Out Events                                                                  |
| Table 7: I2C Bus Port Address                                                                                         |
| Table 8: SMBus Address                                                                                                |
| Table 9: Connectors of Qseven-Q7AL                                                                                    |
| Table 10: Supported BIOS Features                                                                                     |
| Table 11: Processor Support                                                                                           |
| Table 12: Memory Support                                                                                              |
| Table 13: MIPI-CSI2 Connector                                                                                         |
| Table 14: 6-pin CPLD Connector                                                                                        |
| Table 15: QSEVEN Connector Pin Assignment                                                                             |

#### QSEVEN-Q7AL - Rev.1.0

| Table 16: Navigation Hot Keys Available in the Legend Bar               | 37 |
|-------------------------------------------------------------------------|----|
| Table 17: Main Setup Menu Sub-screens and Functions                     | 39 |
| Table 18: Advanced Setup menu Sub-screens and Functions                 | 40 |
| Table 19: Chipset Set > North Bridge Sub-screens and Function           | 47 |
| Table 20: Chipset Set> South Bridge Sub-screens and Functions           | 48 |
| Table 21: Chipset Set> Uncore Configuration Sub-screens and Functions   | 49 |
| Table 22: Chipset>South Cluster Configuration Sub-screens and Functions | 52 |
| Table 23: Security Setup Menu Sub-screens and Functions                 | 60 |
| Table 24: Boot Setup Menu Sub-screens and Functions                     | 62 |
| Table 25: Save and Exit Setup Menu Sub-screens and Functions            | 64 |
| Table 26: List of Acronyms                                              | 68 |

# List of Figures

| Figure 1: QSEVEN Form Factor Module                                           | 13 |
|-------------------------------------------------------------------------------|----|
| Figure 2 : Block Diagram of Qseven-Q7AL                                       | 15 |
| Figure 3 : Top View - Qseven-Q7AL                                             | 19 |
| Figure 4 : Rear View - Qseven-Q7AL                                            | 20 |
| Figure 5: Front View - Qseven-Q7AL                                            | 20 |
| Figure 6: Back View - Qseven-Q7AL                                             | 20 |
| Figure 7 : Module Top Placement (measurement in mm)                           | 21 |
| Figure 8: Module Bottom Placement(Mirrored) (measurement in mm)               | 21 |
| Figure 9: Heat Spreader Part Number for Commercial Grade Processor 1061-8514  | 22 |
| Figure 10: Heat Spreader Part Number for Industrial Grade Processor 1061-8515 | 22 |
| Figure 11 : MIPI-CSI2 Connector                                               | 32 |
| Figure 12 : 6-pin CPLD Connector                                              |    |
| Figure 13: Main Setup Menu Initial Screen                                     |    |
| Figure 14: Advanced Setup Menu Initial Screen                                 | 40 |
| Figure 15: Chipset > North Bridge Menu Initial Screen                         | 47 |
| Figure 16: Chipset>South Bridge Menu Initial Screen                           | 48 |
| Figure 17: Chipset>Uncore Configuration Menu Initial Screens                  | 49 |
| Figure 18: Chipset>South Cluster Configuration Menu Initial Screen            |    |
| Figure 19: Security Setup Menu Initial Screen                                 | 59 |
| Figure 20: Boot Setup Menu Initial Screen                                     | 62 |
| Figure 21: Save and Exit Setup Menu Initial Screen                            | 64 |

# 1/ Introduction

This user guide describes the QSEVEN form factor board - Qseven-Q7AL. The use of this user guide implies a basic knowledge of PC hardware and software. This user guide is focused on describing the special features and is not intended to be a standard PC textbook.

New users are recommended to study the short installation procedure stated in the following chapter before switching on the power.

All configuration and setup of the module is either done automatically or manually by the user via the BIOS setup menus.

Latest revision of this user guide, datasheet, BIOS, drivers and BSPs (Board Support Packages) can be downloaded from Kontron Web Page.

# 2/ Product Description

The Qseven-Q7AL is a QSEVEN form factor module using a processor based on Intel x86 SoC. The Qseven-Q7AL is designed based on the QSEVEN specification Rev 2.1.

#### Figure 1: QSEVEN Form Factor Module

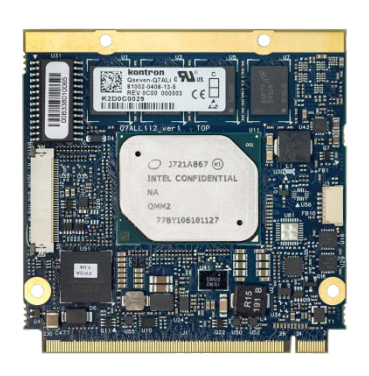

The main Qseven-Q7AL features are:

- Intel<sup>®</sup> processors with integrated chipset
- Small form factor QSEVEN® pinout, based on QSEVEN specification Rev 2.1
- ▶ Up to 8 GByte DDR3L memory down (non-ECC for commercial variants /ECC for Industrial variants)
- From 2 GB up to 64 GB eMMC 5.0 Flash (option)
- 2x SATA 6 Gb/s
- ▶ 4x PCle x1 Gen 2
- 1x GbE LAN
- > 2x USB 3.0 (QSEVEN port 0,1)
- 5x USB 2.0 Host (QSEVEN port 0,2,3,4,5)
- > 1x USB 2.0 OTG (QSEVEN port 1)
- > 1x Dual Channel LVDS / eDP bypass option / DDI bypass option
- > 1x DP/ optional HDMI
- 1x SDIO
- > 1x SPI external Boot (SPIO)
- > 1x SPI for generic devices (SPI1)
- > 1x HDA Audio / I2S Audio (muxed)
- 1x I2C interface
- 1x SMB interface
- ► 1x MIPI-CSI2
- 1x UART interfaces
- ▶ 8x GPIO's / LPC (muxed)
- > 1x CAN BUS interface
- Onboard FPGA MAX10
- Support for both commercial and Industrial temperature grade environments

# 3/ Installation Procedure

## 3.1. Packing Check List

Check that your delivery is complete, and contains the items below (according to the ordered configuration). If you discover damaged or missing items, contact your dealer.

The delivered package includes the following:

> One Qseven-Q7AL Module Board

Note: The above packing list is for standard single box package only.

#### 3.2. Requirements IEC62368-1

Users of the module must evaluate the end product to ensure the requirements of the IEC62368-1 safety standard are met:

- > The module must be installed in a suitable mechanical, electrical and fire enclosure.
- > The system in its enclosure must be evaluated for temperature and air flow considerations.
- For interfaces having a power pin such as external power or fan, ensure that the connectors and wires are suitably rated.
- All connections from or to the product shall be with Safety Extra Low Voltage (SELV) circuits only.
- Wires have suitable rating to withstand the maximum available power.
- > The enclosure of the peripheral device fulfills the fire protecting requirements of IEC62368-1.

# 4/ Product Specification

## 4.1. Block Diagram

The following figure displays the **Qseven-Q7AL** module's system block diagram..

#### Figure 2 : Block Diagram of Qseven-Q7AL

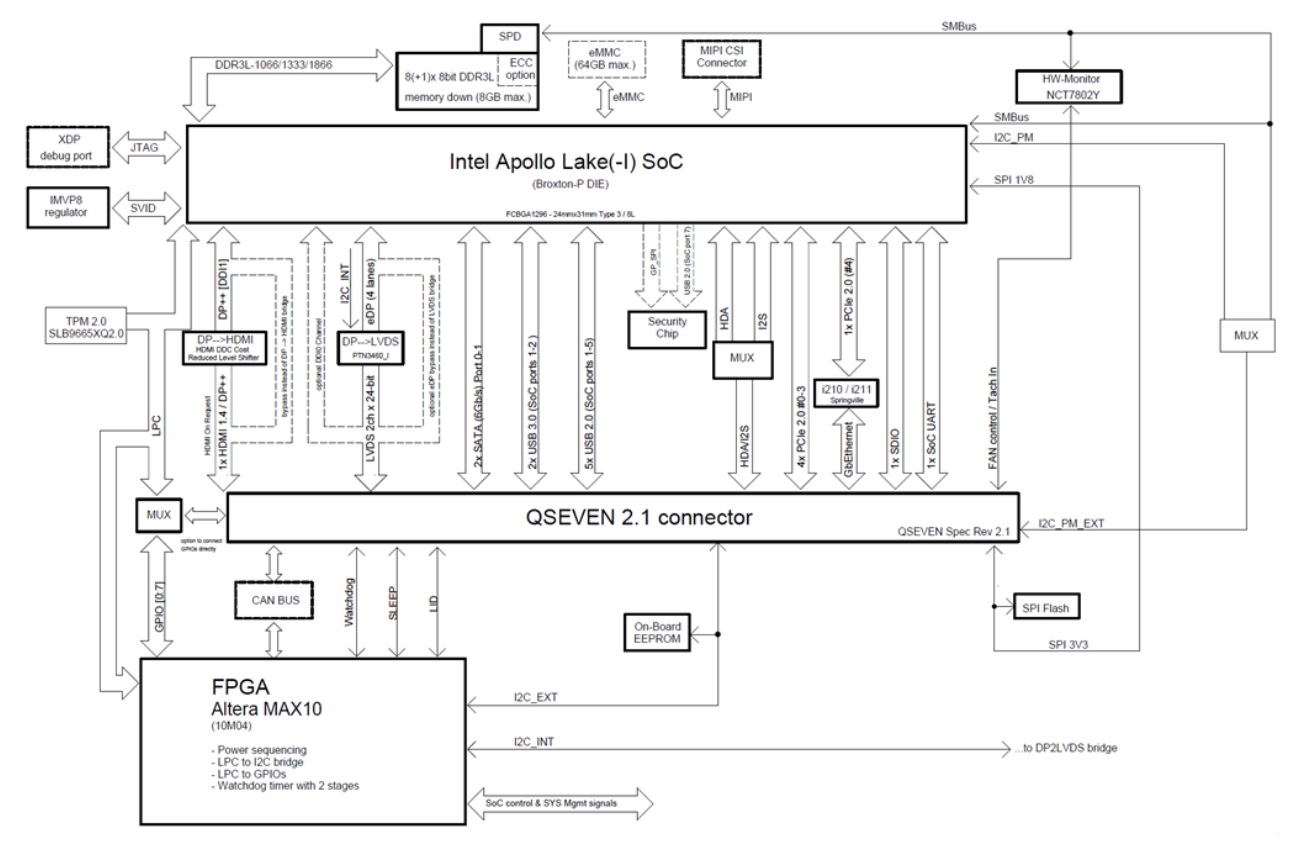

# 4.2. Component Main Data

The table below summarizes the module's features.

#### Table 1: Component Main Data

| Qseven-Q7AL                      |                                                                                                    |
|----------------------------------|----------------------------------------------------------------------------------------------------|
| Form factor                      | QSEVEN module offer a standardized form factor of 70 mm x 70 mm.                                                                                                    |
| Processor                        | The processor is Intel Atom SoC 14 nm, FCBGA1296 Type3 with 24 mm x 31 mm, Z-height 1,318mm x 2,318mm.                                                                                                    |
| BIOS                             | Onboard 128 Mb SPI flash for BIOS storage                                                                                                    |
| Embedded<br>Controller           | FPGA MAX10 for Embedded Feature set and logic control                                                                                                    |
| Memory                           | 1x LPDDR3L 1.35 V Memory up to 8 GB, (ECC optional), eight plus one soldered chips                                                                                                    |
| Storage                          | 2 GB up to 64 GB eMMC 5.0 Flash                                                                                                    |
| Watchdog Timer                   | Dual Staged Watchdog timer will be supported by Watchdog time out (WDOUT) and watchdog trigger(WDTRIG#)                                                                                                    |
| Wake On                          | Wake on LAN                                                                                                    |
| H/W Status<br>Monitor            | The Qseven-Q7AL design shall incorporate a Nuvoton NCT7802Y hardware monitor. It delivers:                                                                                                    |
|                                  | SM Bus connection to the System on Chip (SoC)                                                                                                    |
|                                  | PWM and Tach interface to Qseven connector to satisfy Qseven specification                                                                                                    |
|                                  | Temperature measurement of the QSEVEN PCB (2x with external thermal diode)                                                                                                    |
|                                  | A/D measurements on V_RTC, V_3V3_S0 and V_IN_5V0_S3                                                                                                    |
| Trusted Platform<br>Module (TPM) | Incorporated                                                                                                    |
| Complex<br>Programmable          | The Qseven-Q7AL design shall incorporate a Altera MAX10 CPLD controller which will handle the following.                                                                                                    |
| Logic Devices                    | Power Sequencing                                                                                                    |
|                                  | Status and control signal level shifting mostly to allow signals routed to QSEVEN connector to comply with QSEVEN Specifications.                                                                                                    |
|                                  | Incorporated with a LPC to UART bridge to provide 4-wire UART.                                                                                                    |
|                                  | Incorporated with a LPC to I2C bridge to provide I2C interface.                                                                                                    |
|                                  | Incorporated with a LPC to GPIO bridge to provide eight GPIOs.                                                                                                    |
|                                  | Incorporated with a LPC to CAN bridge to provide CAN interface.                                                                                                    |
| Power<br>Management              | C0, C1, C6, C7, C8, C9, C10                                                                                                    |
| Expansion                        | The SOC provides 4 PCIe Gen 2 lanes that can be configured as 4 x1 (i.e. 4 PCIe links that are x1 wide) or as 1x4 (one link in an x4 configuration). The PCIe links and support signals are to be implemented as per the QSEVEN specification document. |
| Operating System<br>Support      | Windows® 10 Enterprise 64 bit, Windows 10 IoT 64 bit, Linux Yocto 64-bit                                                                                                    |
| External I/O                     |                                                                                                    |
| LAN, USB                         | One Gbit-Ethernet, two USB 3.0, five USB 2.0 and one USB 2.0 OTG                                                                                                    |
| Audio                            | One High Definition Audio (HDA)or one Inter IC sound (I2S) (multiplexer)                                                                                                    |
| Embedded Display<br>Port         | One embedded Display Port (eDP) interface. The Intel SoC eDP port is used to create the QSEVEN eDPO interface which are sharing the same pins with the LVDS-A interface.                                                                                |

| Display Port                         | One Digital Display Interface (DDI) channel 0 display port interface. The Intel SoC DDI port 0 is used to create the QSEVEN eDP1 interface that are sharing the same pins with the LVDS-B interface.                                                                                                    |
|--------------------------------------|----------------------------------------------------------------------------------------------------|
| LVDS                                 | The Intel SoC eDP is used to create the QSEVEN dual channel LVDS interface. The interface should be able to support 18 bit and 24 bit single and dual channel LVDS panels.                                                                                                    |
| Internal I/O: QSEVEN                 | I/O System Interconnection                                                                                                    |
| SATA                                 | Two Gen3 SATA link                                                                                                    |
| GbE LAN                              | One QSEVEN GBE port using Intel I210/I211 PCIe – GBE MAC/PHY controller                                                                                                    |
| LVDS                                 | One LVDS and one LVDS/eDP1.4/DDI0                                                                                                    |
| PCIe                                 | 4 PCIe Gen 2 lanes that can be configured as 4 x1 (i.e. 4 PCIe links that are x1 wide) or as 1x4 (one link in an x4 configuration). The PCIe links and support signals are implemented as per the QSEVEN specification document.                                                                                                    |
| Inter-IC Sound (I2S)                 | One I2S interface muxing with one HDA interface                                                                                                    |
| Serial Port                          | One 4-wire UART interface (TX, RX, CTS, RTS) at 3.3V TTL derived from the MAX10 FPGA                                                                                                    |
| Serial Peripheral<br>Interface (SPI) | One fast SPI interface which is connected to the primary SPI chip and can also be used for external boot from the QSEVEN Carrier BIOS SPI chip. Another SPI interface shall be provided as a secondary SPI interface for generic SPI devices on the carrier.                                                                                                    |
| IZC                                  | Four I2C interfaces which are derived from the SoC                                                                                                    |
| GPIO                                 | 8x general purpose inputs/outputs                                                                                                    |
| Internal Header and                  | Jumper                                                                                                    |
| MIPI Connector<br>(option)           | 1x MIPI-CSI2 via onboard connector according to QSEVEN Specifications Rev 2.1<br>(36pin FCI connector)                                                                                                    |
| Power                                | One 10-pin power connector: The Qseven-Q7ALi is supplied from a DUAL power supply<br>supporting a Voltage supply of 5 V according to QSEVEN specification.<br>The QSEVEN specification defines a maximum current per input voltage pin of 0.5A. Power<br>is brought to the module through 12 pins. This leads to a maximum module-power of 12W<br>when supplied with the minimum input voltage level. |
| Display                              |                                                                                                    |
| Graphics Interface                   | The board supports onboard graphics through four Ports:                                                                                                    |
|                                      | <ul> <li>LVDS: The Intel SoC eDP delivers the QSEVEN dual channel LVDS interface. The interface supports 18 bit and 24 bit single and dual channel LVDS panels via PTN3460.</li> <li>eDP: The Intel SoC eDP connects the display via the QSEVEN eDP0 interface, that shares the same pins with the LVDS-A interface.</li> </ul>                                                                       |
|                                      | DDI0: The Intel SoC DDI0 connects the display via the QSEVEN eDP1 interface, that shares<br>the same pins with the LVDS-B interface.                                                                                                    |
|                                      | Dual mode HDMI: Dual Mode (HDMI and DisplayPort on the same pins) implementations<br>are realized through the Intel SoC DDI1 interface.                                                                                                    |
|                                      | DP++: The Intel SoC DDI1 shall be used to create the QSEVEN DP++ interface                                                                                                    |
| Graphics Controller                  | Intel HD Gfx Gen9                                                                                                    |
| Resolution                           | DP/LVDS 4096 x 2160 with 60 Hz                                                                                                    |
| Ethernet                             |                                                                                                    |
| Controller                           | Intel i210IT/i211AT                                                                                                    |
| Interface                            | One GB Ethernet port via QSEVEN I/O                                                                                                    |
| Security                             |                                                                                                    |

| Kontron Security   | The board is equipped with the Kontron Security Solution Approtect, providing an                    |  |
|--------------------|----------------------------------------------------------------------------------------------------|--|
| Solution Approtect | tion Approtect embedded hardware security solution that enables applications to be secured, even in |  |
|                    | unsecure environments. The solution provides features such as: Copy protection, IP                  |  |
|                    | protection and licence module enforcement                                                           |  |

#### **A**CAUTION

Danger of explosion if the lithium battery is incorrectly replaced.

- Replace only with the same or equivalent type recommended by the manufacturer
- Dispose of used batteries according to the manufacturer's instructions

## 4.3. Environmental Condition and Standards & Approvals

The Qseven-Q7AL module plans to comply with the Standards and Directives mentioned in Table 2.

| Table 2: Environmental Condition and Standards & Approvals |  |
|------------------------------------------------------------|--|
|                                                            |  |

| Environmentals                                   |                                                                                                    |  |
|--------------------------------------------------|----------------------------------------------------------------------------------------------------|--|
| Operating                                        | Commercial grade: 0°C to +60°C                                                                                                    |  |
|                                                  | Industrial grade (E2): $-40^{\circ}$ C to $+85^{\circ}$ C                                                                                                    |  |
|                                                  | Relative humidity: 93% at +40°C non-condensing (according to IEC 60068-2-78)                                                                                                    |  |
| Storage                                          | Commercial grade: $-30^{\circ}$ to $+85^{\circ}$                                                                                                    |  |
| Storuge                                          | Extended (F1): $-25^{\circ}$ C to $75^{\circ}$ C                                                                                                    |  |
|                                                  | Industrial grade (E2): $-40^{\circ}$ C to $+85^{\circ}$ C                                                                                                    |  |
|                                                  | Relative humidity: 93%, at +40°C, non-condensing (according to IEC 60068-2-78)                                                                                                    |  |
| Standards & Approval                             | ls                                                                                                    |  |
| Electromagnetic                                  | Emissions:                                                                                                    |  |
| Compatibility (EMC)<br>and Interference<br>(EMI) | Conducted in standard available chassis. Compliant to the requirements of EN55032:2012/AC:2013 class B / FCC part 15 class B Electromagnetic compatible – Emission standard for information technology equipment (ITE). External test in certified test laboratory and declaration of conformity written by Kontron Technology only. |  |
|                                                  | Immunity:                                                                                                    |  |
|                                                  | Conducted in standard available chassis with Q7 carrier board. Compliant to the requirements of IEC/EN 61000-6-1:2007 Electromagnetic compatible – Generic immunity standard Part1: Residential, commercial and light industrial environment. Internal test and declaration of conformity only.                                      |  |
| Safety                                           | Component Recognition to IEC62368-1                                                                                                    |  |
| Vibration/<br>Shock                              | According to:<br>IEC/EN60068-2-64<br>IEC/EN60068-2-27                                                                                                    |  |
| Compliance/<br>Regulatory                        | <ul> <li>CE marked according to low voltage directive 2006/95/EC EN62368-1</li> <li>Safety Component Recognition to IEC62368-1</li> <li>EMC according to EN55032</li> <li>Shock &amp; Vibration according to IEC/EN60068-2-64 and IEC/EN60068-2-27</li> </ul>                                                                        |  |
| Theoretical MTBF                                 | Not applicable                                                                                                    |  |
| RoHS II Compliance                               | The product will comply to the European Council Restriction of Hazardous Substances (RoHS) II Directive on the approximation of the laws of the member states relating to Directive 20011/65/EU or the last status thereof.                                                                                                    |  |

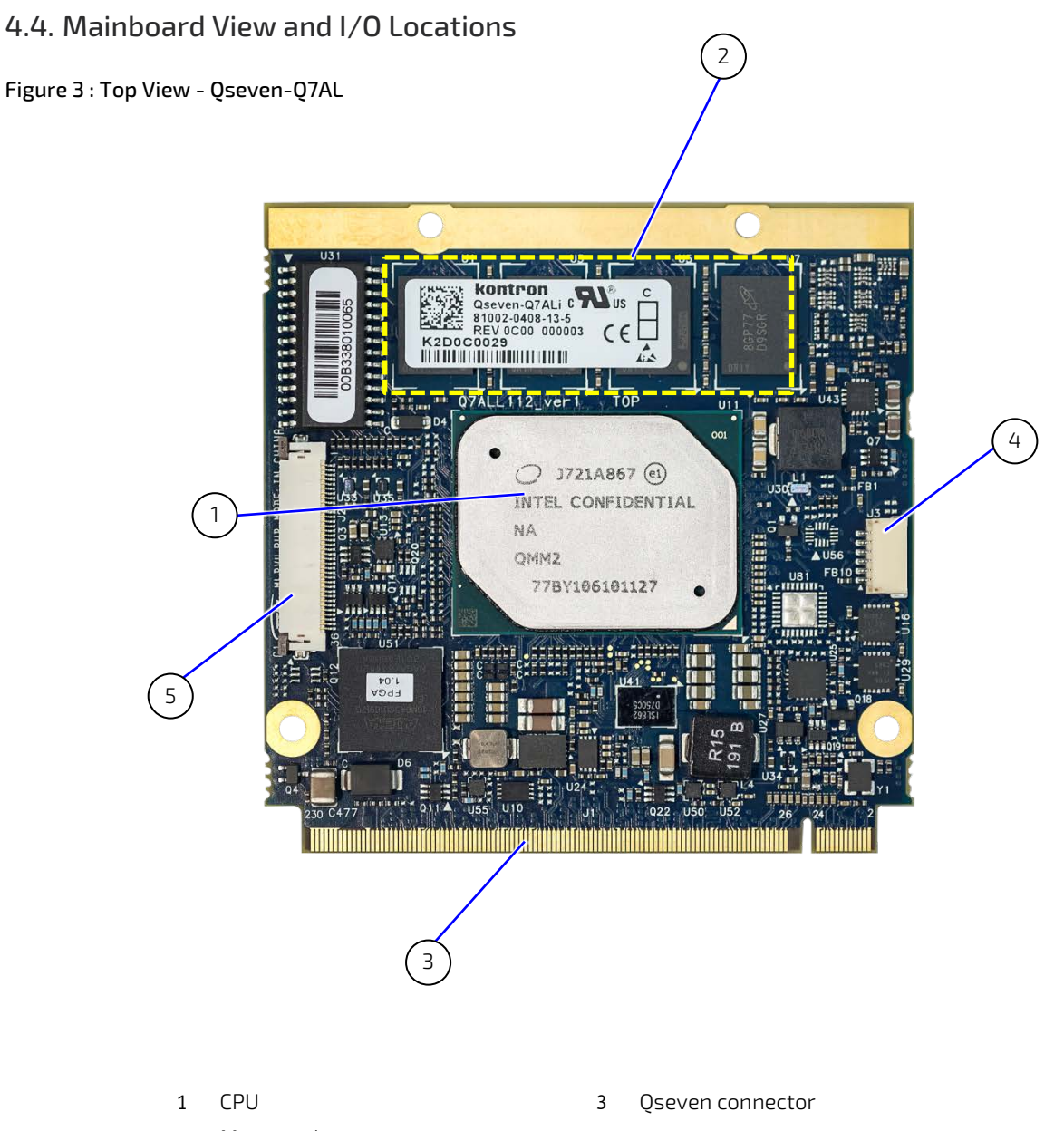

2 Memory down

- 4 CPLD JTAG connector
- 5 MIPI-CSI2 Connector

Figure 4 : Rear View - Qseven-Q7AL

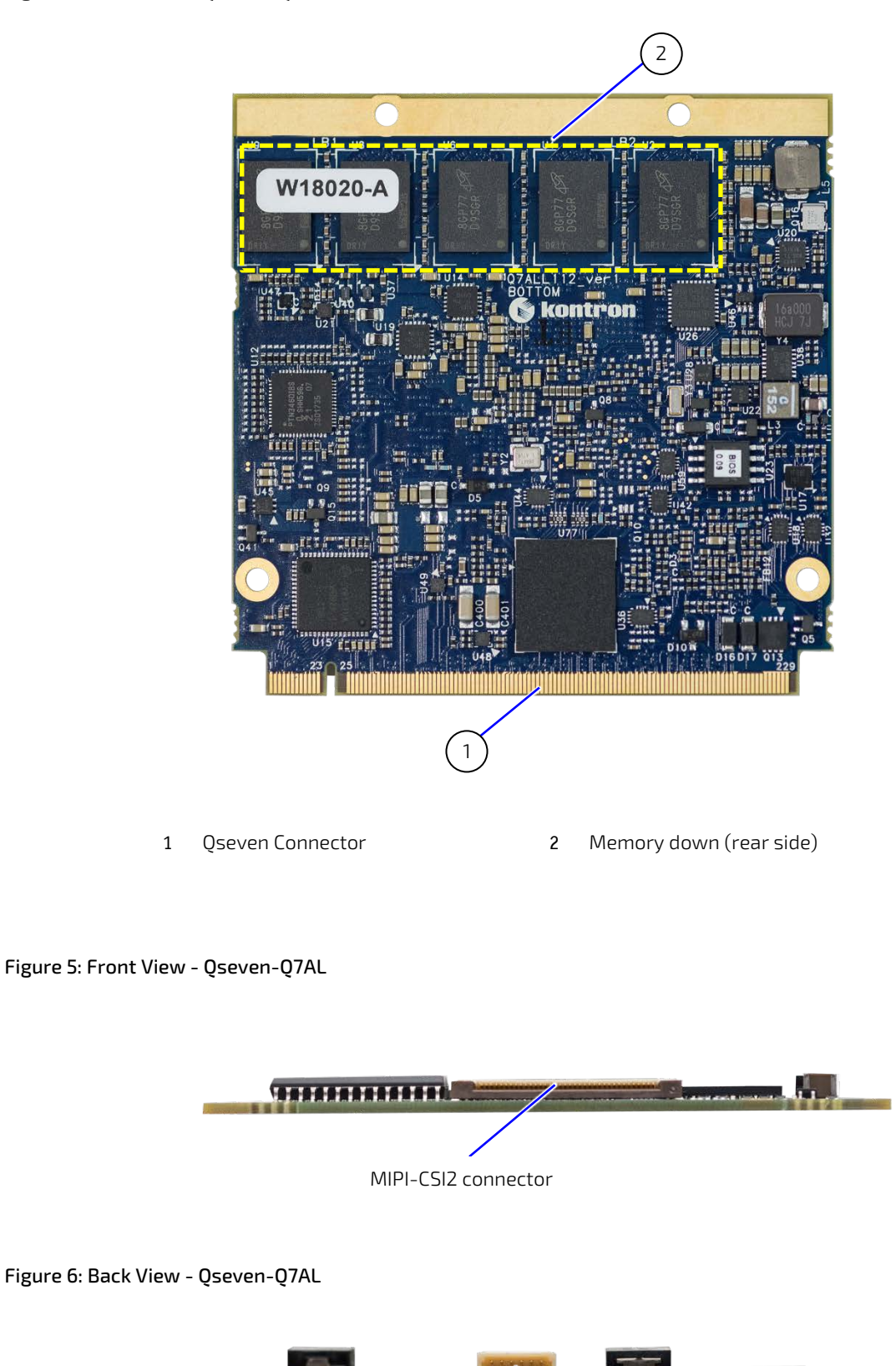

CPLD JTAG connector

## 4.5. Mechanical Specification

## 4.5.1. Qseven-Q7AL Mechanical Dimensions

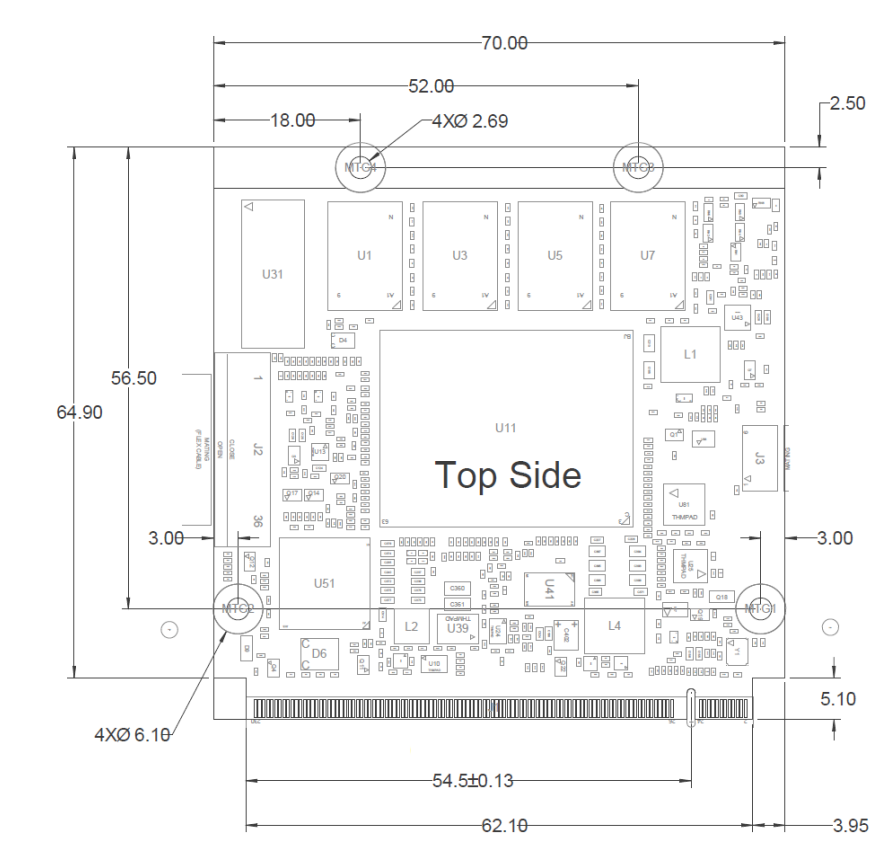

#### Figure 7 : Module Top Placement (measurement in mm)

Figure 8: Module Bottom Placement(Mirrored) (measurement in mm)

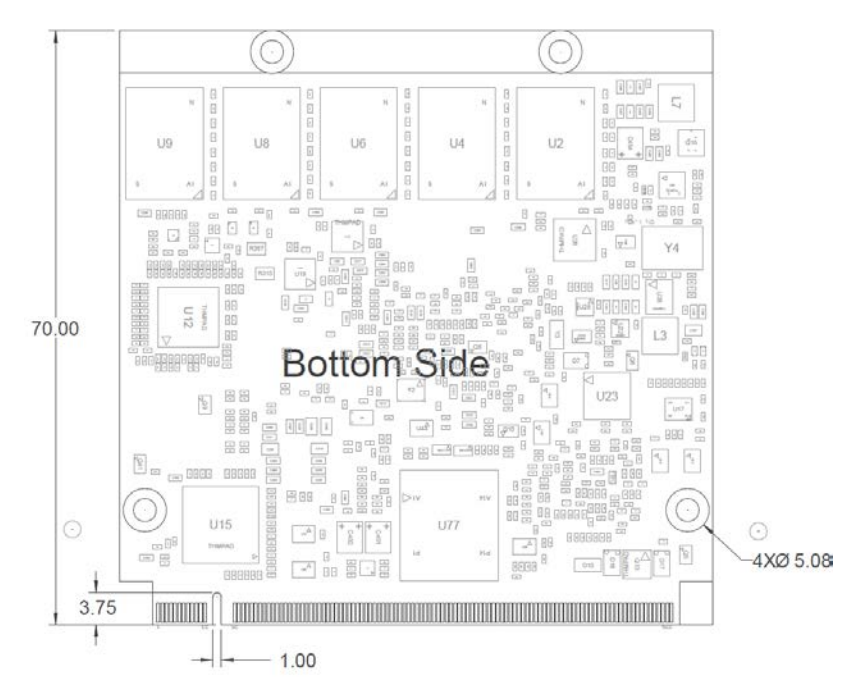

## 4.5.2. Heat Spreader Mechanical Dimensions

Figure 9: Heat Spreader Part Number for Commercial Grade Processor 1061-8514

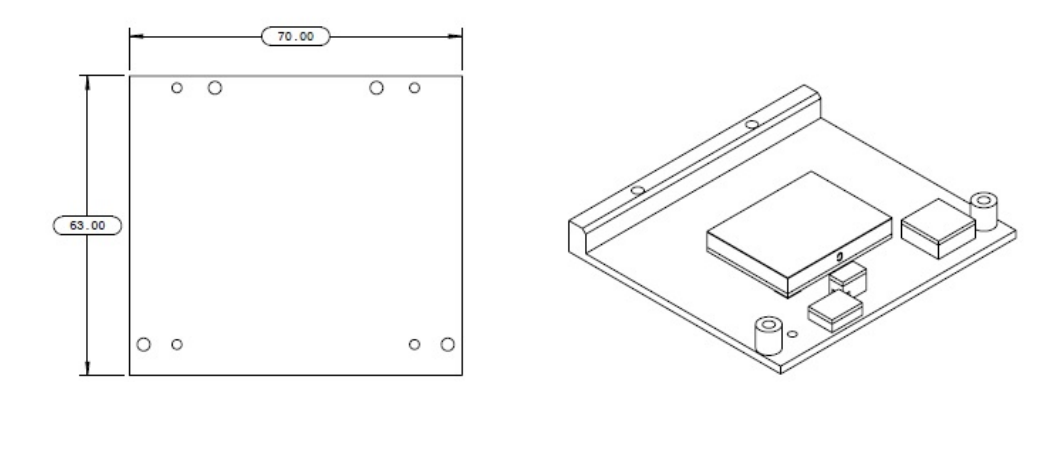

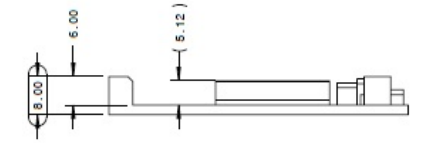

Figure 10: Heat Spreader Part Number for Industrial Grade Processor 1061-8515

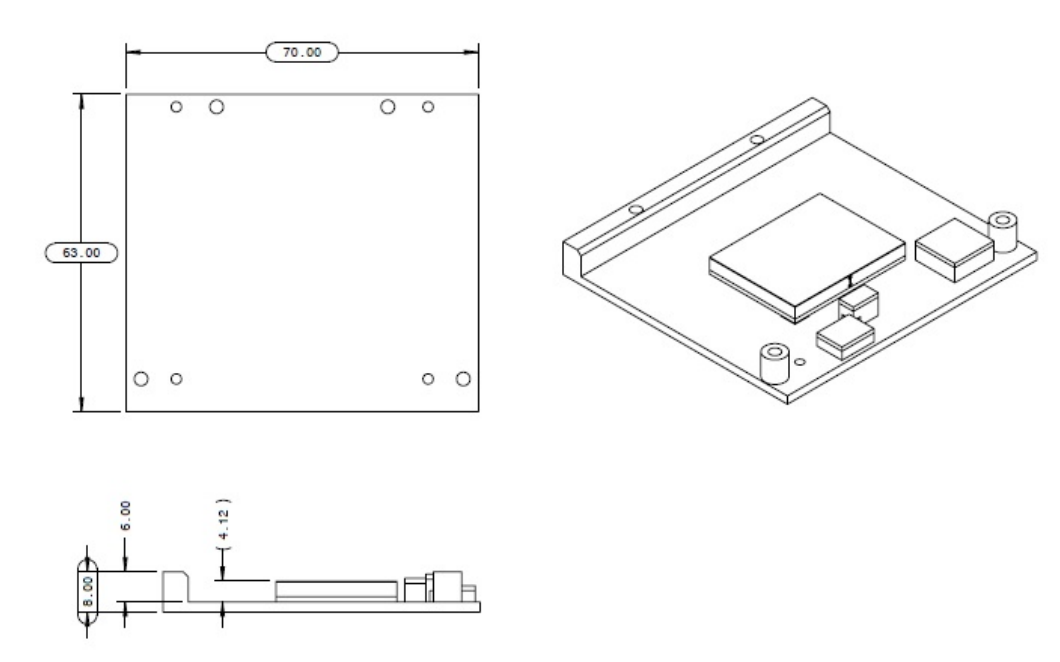

## 4.6. Thermal Management

#### 4.6.1. Heat Spreader and Cooling Solutions

A heatspreader plate assembly is available from Kontron for the Qseven-Q7AL. The heatspreader plate on top of this assembly is NOT a heat sink. It works as a QSEVEN-standard thermal interface to use with a heat sink or external cooling devices.

External cooling must be provided to maintain the heatspreader plate at proper operating temperatures. Under worstcase conditions, the cooling mechanism must maintain an ambient air and heatspreader plate temperature on any spot of the heatspreader's surface according the module specifications:

- ▶ 60°C for commercial grade modules
- > 75°C for extended temperature grade modules (E1)
- 85°C for industrial temperature grade modules (E2/XT)

The aluminum slugs and thermal pads or the heat-pipe on the underside of the heatspreader assembly implement thermal interfaces between the heatspreader plate and the major heat-generating components. About 80 % of the power dissipated within the module is conducted to the heatspreader plate and can be removed by the cooling solution. For documentation and CAD drawings of heatspreader and cooling solutions refer to: <a href="http://emdcustomersection.kontron.com">http://emdcustomersection.kontron.com</a>.

# 5/ Features and Interfaces

## 5.1. LPC

The Low Pin Count (LPC) Interface signals are connected to the LPC bus bridge located in the CPU or integrated chipset. The LPC low speed interface can be used for peripheral circuits such as an external Super I/O controller that typically combines legacy-device support into a single IC. The implementation of this subsystem complies with the QSEVEN® Specification.

The LPC bus does not support DMA (Direct Memory Access). When more than one device is used on LPC, a zero delay clock buffer is required that can lead to limitations for the ISA bus.

| Interface Signals |                                                |
|-------------------|------------------------------------------------|
| PS/2              | Not supported                                  |
| UART              | Supported as COM0 only (on CPLD *SoC optional) |
| LPT               | Not supported                                  |
| Floppy            | Not supported                                  |
| GPIO              | Supported                                      |
| CAN               | Supported                                      |
| 12C               | Supported                                      |

#### Table 3: Supported BIOS Features

Features marked as not supported do not exclude OS support (e.g. Hardware Monitor (HWM) is accessible via SMB). If any other LPC Super I/O additional BIOS implementations are necessary, contact Kontron Support.

# 5.2. Serial Peripheral Interface (SPI)

The Serial Peripheral Interface Bus (SPI bus) is a synchronous serial data link standard. Devices communicate in master/slave mode, where the master device initiates the data frame. Multiple slave devices are allowed with individual slave select (chip select) lines. SPI is sometimes called a four-wire serial bus, contrasting with three, two and one-wire serial buses.

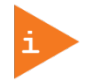

The SPI interface can only be used with a SPI flash device to boot from the external BIOS on the baseboard.

#### 5.3. SPI boot

The Qseven-Q7AL supports boot from a 16 MB, 3.3 V serial external SPI Flash. Alternativly, the SPI Flash can be configured to boot from either on-module SPI Flash or the on-carrierboard Flash pin (Module\_BIOS\_DIS#).

| Configuration | MODULE_BIOS_DIS# | Function                  |
|---------------|------------------|---------------------------|
| 1             | Open             | Boot on module BIOS       |
| 2             | GND              | Boot on carrierboard BIOS |

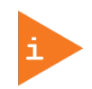

The BIOS does not support being split between two chips. Booting takes place either from the module SPI or from the baseboard SPI.

The following table lists the supported SPI Boot Flash types for the 8-SOIC package.

#### Table 5: Supported SPI Boot Flash Types for 8-SOIC Package

| Size | Manufacturer | Part Number | Device ID |
|------|--------------|-------------|-----------|
| 16MB | Maxim        | MX25L12835F | 0x20      |
| 16MB | Winbond      | W25Q128     | 0x90      |
| 16MB | Micron       | N25Q128A    | 0×BA      |

#### 5.4. Fast I2C

Fast I2C supports transfer between components on the same board. The Qseven-Q7AL features an embedded I2C controller connected to the LPC Bus.

The I2C controller supports:

- Multimaster transfers
- Clock stretching
- Collision detection
- Interruption on completion of an operation

#### 5.5. UART

The UART implements a serial communication interface and supports to serial RX/TX port defined in the QSEVEN® specification on pin 171 (UARTO\_TX) and pin A 177 (UARTO\_RX) for UARTO. The UART controller is fully 16550A compatible.

UART features are:

- On-Chip bit rate (baud rate) generator
- With handshake lines
- Interrupt function to the host
- FIFO buffer for incoming and outgoing data

#### 5.6. Dual Staged Watchdog Timer (WTD)

A watchdog timer (WDT) or (computer operating properly (COP) timer) is a computer hardware or software timer. If there is a fault condition in the main program, the watchdog triggers a system reset or other corrective actions. The intention is to bring the system back from the non-responsive state to normal operation.

Possible fault conditions are a hang, or neglecting to service the watchdog regularly. Such as writing a "service pulse" to it, also referred to as "kicking the dog", "petting the dog", "feeding the watchdog" or "triggering the watchdog".

The Qseven-Q7AL offers a watchdog that works with two stages that can be programmed independently and used stage by stage.

| 0000b | No action                    | The stage is off and will be skipped.                                                                                                    |
|-------|------------------------------|----------------------------------------------------------------------------------------------------|
| 0001b | Reset                        | A reset restarts the module and starts a new POST and operating system.                                                                                   |
| 0101b | Delay -> No action*          | Might be necessary when an operating system must be started and the time for the first trigger pulse must be extended. Only available in the first stage. |
| 1000b | WDT Only                     | This setting triggers the WDT pin on the QSEVEN® connector (pin 72) only.                                                                                 |
| 1001b | Reset + WDT                  |                                                                                                    |
| 1010b | NMI + WDT                    |                                                                                                    |
| 1011b | SMI + WDT                    |                                                                                                    |
| 1100b | SCI + WDT                    |                                                                                                    |
| 1101b | DELAY + WDT -> No<br>action* |                                                                                                    |

Table 6: Dual Staged Watchdog Timer- Time-Out Events

#### 5.6.1. Watchdog Timer Signal

Watchdog time-out event (pin 72) on the QSEVEN® connector offers a signal that can be asserted when a watchdog timer has not been triggered within a set time. The WDT signal is configurable to any of the two stages. After reset, the signal is automatically deasserted. If deassertion is necessary during runtime, contact Kontron Support for further help.

## 5.7. Real Time Clock (RTC)

The RTC keeps track of the current time accurately. The RTC's low power consumption means that the RTC can be powered from an alternative source of power, enabling the RTC to continue to keep time while the primary source of power is off or unavailable. The Qseven-Q7AL's RTC battery voltage range is 2.4 V - 3.3 V.

## 5.8. Trusted Platform Module (TPM 2.0)

A Trusted Platform Module (TPM) stores RSA encryption keys specific to the host system for hardware authentication. The term TPM refers to the set of specifications applicable to TPM chips. The LPC bus connects the TPM chip to the CPU.

Each TPM chip contains an RSA key pair called the Endorsement Key (EK). The pair is maintained inside the TPM chip and cannot be accessed by software. The Storage Root Key (SRK) is created when a user or administrator takes ownership of the system. This key pair is generated by the TPM based on the Endorsement Key and an ownerspecified password.

A second key, called an Attestation Identity Key (AIK) protects the device against unauthorized firmware and software modification by hashing critical sections of firmware and software before they are executed. When the system attempts to connect to the network, the hashes are sent to a server that verifies they match the expected values. If any of the hashed components have been modified since the last started, the match fails, and the system cannot gain entry to the network.

# 5.9. Kontron Security Solution

Kontron Security Solution is a combined hardware and software solution that includes an embedded hardware security module and a software framework to protect applications.

The Qseven-Q7AL includes an integrated security module connected to SoC port 7 that means that QSEVEN port 7 is not available. Features of the integrate security solution are:

- Copy protection
- IP protection
- License model enforcement

If required, customers can customize the solution to meet specific needs. For more information, contact Kontron Support.

## 5.10. SpeedStep<sup>™</sup> Technology

SpeedStep<sup>™</sup> technology enables the adaption of high performance computing in applications by switching automatically between maximum performance mode and battery-optimized mode, depending on the needs of the application. When battery powered or running in idle mode, the processor drops to lower frequencies (by changing the CPU ratios) and voltage, thus conserving battery life while maintaining a high level of performance. The frequency is automatically set back to the higher frequency, allowing you to customize performance.

In order to use the Intel® Enhanced SpeedStep<sup>™</sup> technology the operating system must support SpeedStep<sup>™</sup> technology.

By deactivating the SpeedStep<sup>™</sup> feature in the BIOS Setup, manual control or modification of the CPU performance is possible. To achieve manual control setup the CPU Performance State in the BIOS Setup or use third party software to control the CPU Performance States.

# 6/ System Resources

## 6.1. Peripheral Component Interconnect (PCI) Devices

All devices follow the Peripheral Component Interconnect (PCI) 2.3 and PCI Express Base 1.0a specification. The BIOS and Operating System (OS) control the memory and I/O resources. For more information, refer to the PCI 2.3 specification.

## 6.2. I2C Bus

The following table specifies the devices connected the I2C bus including the I2C address.

#### Table 7: I2C Bus Port Address

| 8-bit I2C Address | Used For     | Available | Comment       |
|-------------------|--------------|-----------|---------------|
| A0h               | JIDA-EEPROM  | Yes       | Module EEPROM |
| COh               | LVDS PTN3460 | Yes       | LVDS EEPROM   |

#### 6.3. System Management (SM) Bus

The 8-bit SMBus address uses the LSB (Bit 0) for the direction of the device.

Bit0 = 0 defines the write address

Bit0 = 1 defines the read address

The 8-bit address listed below shows the write address for all devices. The7-bit SMBus address shows the device address without bit0.

#### Table 8: SMBus Address

| 8-bit<br>Address | 7-bit<br>Address | Device                      | Comment                                | SMBus |
|------------------|------------------|-----------------------------|----------------------------------------|-------|
| 5Ch              | 2eh              | HWM NCT7802Y                | Do not use under any circumstances     | SMB   |
| A0h              | 50h              | SPD DDR Channel 1 (SO-DIMM) |                                        | SMB   |
| 30h              | 18h              | SO-DIMM Thermal Sensor      | If available on the used memory-module | SMB   |

# 7/ Connectors

# 7.1. Hardware Configuration Setting

This chapter gives the definitions and shows the positions of headers and connectors.

#### 7.1.1. Connectors

#### Table 9: Connectors of Qseven-Q7AL

| Connector    | Function            | Remark             |
|--------------|---------------------|--------------------|
| FCI (Option) | MIPI-CSI2 Connector | 1x36-pin Connector |
| CPLD         | CPLD Connector      | 1x6-pin Connector  |
| QSEVEN       | Central Interface   | 1x230-pin header   |

# 8/Pin Definitions

The following sections provide pin definitions and detailed description of all on-board connectors.

The connector definitions follow the following notation:

#### Table 10: Supported BIOS Features

| Column Name | Description                                                                                                    |  |  |  |  |
|-------------|----------------------------------------------------------------------------------------------------|--|--|--|--|
| Pin         | Shows the pin-numbers in the connector. The graphical layout of the connector definition tables is made similar to the physical connectors.                                                                                                    |  |  |  |  |
| Signal      | The mnemonic name of the signal at the current pin.<br>The notation "XX#" states that the signal "XX" is active low.                                                                                                    |  |  |  |  |
| Туре        | Al:       Analog Input         AO:       Analog Output         I:       Input, TTL compatible if nothing else stated         IO:       Input / Output, TTL compatible if nothing else stated         IOT:       Bi-directional tristate IO pin.         IS:       Schmitt-trigger input, TTL compatible.         IOC:       Input / open-collector Output, TTL compatible         IOD:       Input / Output, CMOS level Schmitt-triggered (Open drain output)         NC:       Not Connected         O:       Output, TTL compatible         OC:       Output, TTL compatible         OC:       Output, TTL compatible         OC:       Output, TTL compatible         OC:       Output, TTL compatible         OC:       Output, open-collector or open-drain, TTL compatible         OC:       Output, open-collector or open-drain, TTL compatible         OT:       Output with tri-state capability, TTL compatible         UVDS:       Low Voltage Differential Signal         PWR:       Power supply or ground reference pins.         Ioh:       Typical current in mA flowing out of an output pin through a grounded load, while the output voltage is < 2.4 V DC (if nothing else stated).         Iol:       Typical current in mA flowing into an output pin from a VCC connected load, while the output voltage is < 0.4 V DC (if nothing |  |  |  |  |
| Pull U/D    | On-board pull-up or pull-down resistors on input pins or open-collector output pins.                                                                                                    |  |  |  |  |
| Note        | Special remarks concerning the signal                                                                                                    |  |  |  |  |
| Designation | Type and number of item described                                                                                                    |  |  |  |  |

## 8.1. Processor Support

Kontron has defined the board versions as listed in the following table, so far all based on Embedded CPUs.

#### Industrial Grade:

- ▶ Intel Atom x5 E3930 2C 1.8 GHz, 6,5W (Entry SKU @ -40°C to 85°C)
- ▶ Intel Atom x5 E3940 4C 1.8 GHz, 9,5W (Intermediate SKU @ -40°C to 85°C)
- ▶ Intel Atom x7 E3950 4C 2.0 GHz, 12W (High SKU @ -40°C to 85°C)

#### Commercial Grade

- ▶ Intel Mobile Celeron N3350 2C 2.3 GHz 6 W (Entry SKU @ 0°C to 60°C)
- ▶ Intel Mobile Celeron N4200 2C 2.5 GHz 6 W (High SKU @ 0°C to 60°C)

#### Table 11: Processor Support

| Name                          | Product<br>number | Speed   | Embed. | Cache | Sspec | TDP / Tj   |
|-------------------------------|-------------------|---------|--------|-------|-------|------------|
| Atom x5<br>E3930 2C           | 1060-<br>7110     | 1.8 GHz | Yes    | 2 MB  |       | 6.5 W/85∘C |
| Atom x5<br>E3940 4C           | 1060-<br>7111     | 1.8 GHz | Yes    | 2 MB  |       | 9.5 W/85°C |
| Atom x7<br>E3950 4C           | 1060-<br>7114     | 2 GHz   | Yes    | 2 MB  |       | 12 W/85°C  |
| Mobile<br>Celeron<br>N3350 2C | 1060-<br>7116     | 2.4 GHz | Yes    | 2 MB  | SR2YB | 6 W/105°C  |
| Mobile<br>Celeron<br>N4200 2C | 1060-<br>7115     | 2.5 GHz | Yes    | 2 MB  | SR2Y9 | 6 W/105∘C  |

## 8.2. System Memory Support

The memory system has one LPDDR3L socket. The sockets support the following memory features:

- > 1x Low Power DDR LPDDR3L with 1.35 V
- Max up to 8 GB (8 + 1 chip).
- DDR3-1867 (-1600) memory, ECC for Atom-versions

Kontron offers the following memory modules:

#### Table 12: Memory Support

| Memory Module   | Description |
|-----------------|-------------|
| 8 GByte LPDDR3L |             |

#### 8.3. MIPI-CSI2 Connector

Figure 11 : MIPI-CSI2 Connector

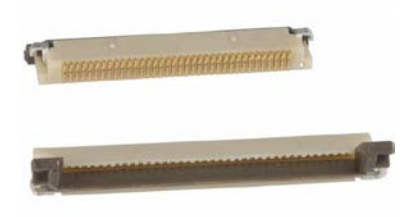

#### Table 13: MIPI-CSI2 Connector

| Pin | Signal        | Pin | Signal        |
|-----|---------------|-----|---------------|
| 1   | CAM_PWR 3.3V  | 19  | CAM0_I2C_DAT  |
| 2   | CAM_PWR 3.3V  | 20  | CAM0_ENA#     |
| 3   | CAM0_CSI_D0+  | 21  | MCLK          |
| 4   | CAM0_CSI_D0-  | 22  | CAM1_ENA#     |
| 5   | GND           | 23  | CAM1_I2C_CLK  |
| 6   | CAM0_CSI_D1+  | 24  | CAM1_I2C_DAT  |
| 7   | CAM0_CSI_D1-  | 25  | GND           |
| 8   | GND           | 26  | CAM1_CSI_CLK+ |
| 9   | CAM0_CSI_D2+  | 27  | CAM1_CSI_CLK- |
| 10  | CAM0_CSI_D2-  | 28  | GND           |
| 11  | CAM0_RST#     | 29  | CAM1_CSI_D0+  |
| 12  | CAM0_CSI_D3+  | 30  | CAM1_CSI_D0-  |
| 13  | CAM0_CSI_D3-  | 31  | CAM1_RST#     |
| 14  | GND           | 32  | CAM1_CSI_D1+  |
| 15  | CAM0_CSI_CLK+ | 33  | CAM1_CSI_D1-  |
| 16  | CAM0_CSI_CLK- | 34  | GND           |

| 17 | GND          | 35 | CAM0_GPIO |
|----|--------------|----|-----------|
| 18 | CAM0_I2C_CLK | 36 | CAM1_GPIO |

#### 8.4. CPLD Programming Header

Figure 12 : 6-pin CPLD Connector

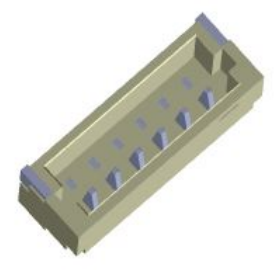

#### Table 14: 6-pin CPLD Connector

| Pin | Signal      |
|-----|-------------|
| 1   | 3.3V Supply |
| 2   | TDO         |
| 3   | TDI         |
| 4   | ТСК         |
| 5   | TMS         |
| б   | GND         |

## 8.5. QSEVEN Connector

The QSEVEN connector is MXM 230 pins connector; it has same pins on both sides:

- Top side: 103 pins are on the left side, 12 pins on the right side
- Bottom side(mirrored): 12 pins are on the left side, 103 pins on the right side

| Pin | Signal (Bottom side row) | No | Signal (Top side row) |
|-----|--------------------------|----|-----------------------|
| 1   | GND                      | 2  | GND                   |
| 3   | GBE_MDI3-                | 4  | GBE_MDI2-             |
| 5   | GBE_MDI3+                | 6  | GBE_MDI2+             |
| 7   | GBE_LINK100#             | 8  | GBE_LINK1000#         |
| 9   | GBE_MDI1-                | 10 | GBE_MDIO-             |
| 11  | GBE_MDI1+                | 12 | GBE_MDI0+             |
| 13  | GBE_LINK#                | 14 | GBE_ACT#              |
| 15  | GBE_CTREF                | 16 | SUS_S5#               |

#### Table 15: QSEVEN Connector Pin Assignment

| Pin | Signal (Bottom side row)  | No  | Signal (Top side row) |
|-----|---------------------------|-----|-----------------------|
| 17  | WAKE#                     | 18  | SUS_S3#               |
| 19  | GPO0                      | 20  | PWRBTN#               |
| 21  | SLP_BTN# / GPII1          | 22  | LID_BTN# / GPIIO      |
| 23  | GND                       | 24  | GND                   |
| KEY |                           | KEY | <u>.</u>              |
| 25  | GND                       | 26  | PWGIN                 |
| 27  | BATLOW# / GPII2           | 28  | RSTBTN#               |
| 29  | SATA0_TX+                 | 30  | SATA1_TX+             |
| 31  | SATA0_TX-                 | 32  | SATA1_TX-             |
| 33  | SATA_ACT#                 | 34  | GND                   |
| 35  | SATA0_RX+                 | 36  | SATA1_RX+             |
| 37  | SATA0_RX-                 | 38  | SATA1_RX-             |
| 39  | GND                       | 40  | GND                   |
| 41  | BIOS_DISABLE# / BOOT_ALT# | 42  | SDIO_CLK#             |
| 43  | SDIO_CD#                  | 44  | reserved              |
| 45  | SDIO_CMD                  | 46  | SDIO_WP               |
| 47  | SDIO_PWR#                 | 48  | SDIO_DAT1             |
| 49  | SDIO_DAT0                 | 50  | SDIO_DAT3             |
| 51  | SDIO_DAT2                 | 52  | reserved              |
| 53  | reserved                  | 54  | reserved              |
| 55  | reserved                  | 56  | USB_OTG_PEN           |
| 57  | GND                       | 58  | GND                   |
| 59  | HDA_SYNC / I2S_WS         | 60  | SMB_CLK / GP1_I2C_CLK |
| 61  | HDA_RST# / I2S_RST#       | 62  | SMB_DAT / GP1_I2C_DAT |
| 63  | HDA_BITCLK / I2S_CLK      | 64  | SMB_ALERT#            |
| 65  | HDA_SDI / I2S_SDI         | 66  | GP0_I2C_CLK           |
| 67  | HDA_SDO / I2S_SDO         | 68  | GP0_I2C_DAT           |
| 69  | THRM#                     | 70  | WDTRIG#               |
| 71  | THRMTRIP#                 | 72  | WDOUT                 |
| 73  | GND                       | 74  | GND                   |
| 75  | USB_P7- / USB_SSTX0-      | 76  | USB_P6- / USB_SSRX0-  |
| 77  | USB_P7+ / USB_SSTX0+      | 78  | USB_P6+ / USB_SSRX0+  |
| 79  | USB_6_7_0C#               | 80  | USB_4_5_0C#           |
| 81  | USB_P5- / USB_SSTX2-      | 82  | USB_P4- / USB_SSRX2-  |
| 85  | USB_2_3_0C#               | 86  | USB_0_1_0C#           |
| 87  | USB_P3-                   | 88  | USB_P2-               |
| 89  | USB_P3+                   | 90  | USB_P2+               |
| 91  | USB_VBUS                  | 92  | USB_ID                |
| 93  | USB_P1-                   | 94  | USB_P0-               |
| 95  | USB_P1+                   | 96  | USB_P0+               |
| 97  | GND                       | 98  | GND                   |

| Pin | Signal (Bottom side row)    | No  | Signal (Top side row)    |
|-----|-----------------------------|-----|--------------------------|
| 99  | eDP0_TX0+ / LVDS_A0+        | 100 | eDP1_TX0+ / LVDS_B0+     |
| 101 | eDP0_TX0- / LVDS_A0-        | 102 | eDP1_TX0- / LVDS_B0-     |
| 103 | eDP0_TX1+ / LVDS_A1+        | 104 | eDP1_TX1+ / LVDS_B1+     |
| 105 | eDP0_TX1- / LVDS_A1-        | 106 | eDP1_TX1- / LVDS_B1-     |
| 107 | eDP0_TX2+ / LVDS_A2+        | 108 | eDP1_TX2+ / LVDS_B2+     |
| 109 | eDP0_TX2- / LVDS_A2-        | 110 | eDP1_TX2- / LVDS_B2-     |
| 111 | LVDS_PPEN                   | 112 | LVDS_BLEN                |
| 113 | eDP0_TX3+ / LVDS_A3+        | 114 | eDP1_TX3+ / LVDS_B3+     |
| 115 | eDP0_TX3- / LVDS_A3-        | 116 | eDP1_TX3- / LVDS_B3-     |
| 117 | GND                         | 118 | GND                      |
| 119 | eDP0_AUX+ / LVDS_A_CLK+     | 120 | eDP1_AUX+ / LVDS_B_CLK+  |
| 121 | eDP0_AUX- / LVDS_A_CLK-     | 122 | eDP1_AUX- / LVDS_B_CLK-  |
| 123 | LVDS_BLT_CTRL / GP_PWM_OUT0 | 124 | GP_1-Wire_Bus / HDMI_CEC |
| 125 | GP2_I2C_DAT / LVDS_DID_DAT  | 126 | eDP0_HPD# / LVDS_BLC_DAT |
| 127 | GP2_I2C_CLK / LVDS_DID_CLK  | 128 | eDP1_HPD# / LVDS_BLC_CLK |
| 129 | CAN0_TX                     | 130 | CAN0_RX                  |
| 131 | DP_LANE3+ / TMDS_CLK+       | 132 | USB_SSTX1-               |
| 133 | DP_LANE3-/TMDS_CLK          | 134 | USB_SSTX1+               |
| 135 | GND                         | 136 | GND                      |
| 137 | DP_LANE1+ / TMDS_LANE1+     | 138 | DP_AUX+                  |
| 139 | DP_LANE1- / TMDS_LANE1-     | 140 | DP_AUX-                  |
| 141 | GND                         | 142 | GND                      |
| 143 | DP_LANE2+ / TMDS_LANE0+     | 144 | USB_SSRX1-               |
| 145 | DP_LANE2- / TMDS_LANE0-     | 146 | USB_SSRX1+               |
| 147 | GND                         | 148 | GND                      |
| 149 | DP_LANE0+ / TMDS_LANE2+     | 150 | HDMI_CTRL_DAT            |
| 151 | DP_LANE0- / TMDS_LANE2-     | 152 | HDMI_CTRL_CLK            |
| 153 | HDMI_HPD#                   | 154 | DP_HPD#                  |
| 155 | PCIE_CLK_REF+               | 156 | PCIE_WAKE#               |
| 157 | PCIE_CLK_REF-               | 158 | PCIE_RST#                |
| 159 | GND                         | 160 | GND                      |
| 161 | PCIE3_TX+                   | 162 | PCIE3_RX+                |
| 163 | PCIE3_TX-                   | 164 | PCIE3_RX-                |
| 165 | GND                         | 166 | GND                      |
| 167 | PCIE2_TX+                   | 168 | PCIE2_RX+                |
| 169 | PCIE2_TX-                   | 170 | PCIE2_RX-                |
| 171 | UARTO_TX                    | 172 | UARTO_RTS#               |
| 173 | PCIE1_TX+                   | 174 | PCIE1_RX+                |
| 175 | PCIE1_TX-                   | 176 | PCIE1_RX-                |
| 177 | UARTO_RX                    | 178 | UARTO_CTS#               |
| 179 | PCIE0_TX+                   | 180 | PCIE0_RX+                |

| Pin | Signal (Bottom side row)  | No  | Signal (Top side row)    |
|-----|---------------------------|-----|--------------------------|
| 181 | PCIE0_TX-                 | 182 | PCIE0_RX-                |
| 183 | GND                       | 184 | GND                      |
| 185 | LPC_AD0 / GPIO0           | 186 | LPC_AD1 / GPI01          |
| 187 | LPC_AD2 / GPIO2           | 188 | LPC_AD3 / GPIO3          |
| 189 | LPC_CLK / GPIO4           | 190 | LPC_FRAME# / GPIO5       |
| 191 | SERIRQ / GPIO6            | 192 | LPC_LDRQ# / GPI07        |
| 193 | VCC_RTC                   | 194 | SPKR / GP_PWM_OUT2       |
| 195 | FAN_TACHOIN / GP_TIMER_IN | 196 | FAN_PWMOUT / GP_PWM_OUT1 |
| 197 | GND                       | 198 | GND                      |
| 199 | SPI_MOSI                  | 200 | SPI_CS0#                 |
| 201 | SPI_MISO                  | 202 | SPI_CS1#                 |
| 203 | SPI_SCK                   | 204 | MFG_NC4                  |
| 205 | VCC_5V_SB                 | 206 | VCC_5V_SB                |
| 207 | MFG_NC0                   | 208 | MFG_NC2                  |
| 209 | MFG_NC1                   | 210 | MFG_NC3                  |
| 211 | NC                        | 212 | NC                       |
| 213 | NC                        | 214 | NC                       |
| 215 | NC                        | 216 | NC                       |
| 217 | NC                        | 218 | NC                       |
| 219 | VCC                       | 220 | VCC                      |
| 221 | VCC                       | 222 | VCC                      |
| 223 | VCC                       | 224 | VCC                      |
| 225 | VCC                       | 226 | VCC                      |
| 227 | VCC                       | 228 | VCC                      |
| 229 | VCC                       | 230 | VCC                      |

# 9/ uEFI BIOS

## 9.1. Staring the uEFI BIOS

The Qseven-Q7AL uses a Kontron-customized, pre-installed and configured version of Aptio <sup>®</sup> V uEFI BIOS based on the Unified Extensible Firmware Interface (uEFI) specification and the Intel<sup>®</sup> Platform Innovation Framework for EFI. This uEFI BIOS provides a variety of new and enhanced functions specifically tailored to the hardware features of the Qseven-Q7AL.

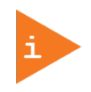

The BIOS version covered in this document might not be the latest version. The latest version might have certain differences to the BIOS options and features described in this chapter.

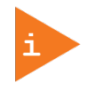

Register for the EMD Customer Section to get access to BIOS downloads and PCN service.

The uEFI BIOS QSEVENs with a Setup program that provides quick and easy access to the individual function settings for control or modification of the uEFI BIOS configuration. The Setup program allows for access to various menus that provide functions or access to sub-menus with further specific functions of their own.

To start the uEFI BIOS Setup program, follow the steps below:

- 1. Power on the board.
- 2. Wait until the first characters appear on the screen (POST messages or splash screen).
- **3.** Press the <DEL> key.
- 4. If the uEFI BIOS is password-protected, a request for password will appear. Enter either the User Password or the Supervisor Password (see Chapter 9.2.4 Security Setup Menu), press <RETURN>, and proceed with step 5.
- 5. A Setup menu appears.

The Qseven-Q7AL uEFI BIOS Setup program uses a hot key navigation system. The hot key legend bar is located at the bottom of the Setup screens. The following table provides a list of navigation hot keys available in the legend bar.

| Sub-screen        | Description                                                                                           |
|-------------------|----------------------------------------------------------------------------------------------------|
| <f1></f1>         | <f1> key invokes the General Help window</f1>                                                         |
| <->               | <minus> key selects the next lower value within a field</minus>                                       |
| <+>               | <plus> key selects the next higher value within a field</plus>                                        |
| <f2></f2>         | <f2> key loads previous values</f2>                                                                   |
| <f3></f3>         | <f3> key loads optimized defaults</f3>                                                                |
| <f4></f4>         | <f4> key Saves and Exits</f4>                                                                         |
| <→> 0r <←>        | <left right=""> arrows selects major Setup menus on menu bar, for example, Main or Advanced</left>    |
| <↑> 0r <↓>        | <up down=""> arrows select fields in the current menu, for example, Setup function or sub-screen</up> |
| <esc></esc>       | <esc> key exits a major Setup menu and enters the Exit Setup menu</esc>                               |
|                   | Pressing the <esc> key in a sub-menu displays the next higher menu level</esc>                        |
| <return></return> | <return> key executes a command or selects a submenu</return>                                         |

#### Table 16: Navigation Hot Keys Available in the Legend Bar

#### 9.2. Setup Menus

The Setup utility features menus listed in the selection bar at the top of the screen are:

- Main
- Advanced
- Chipset
- Security
- Boot
- Save & Exit

The currently active menu and the currently active uEFI BIOS Setup item are highlighted in white. Use the left and right arrow keys to select the Setup menus.

Each Setup menu provides two main frames. The left frame displays all available functions. Configurable functions are displayed in blue. Functions displayed in grey provide information about the status or the operational configuration. The right frame displays a Help window providing an explanation of the respective function.

#### 9.2.1. Main Setup Menu

On entering the uEFI BIOS, the setup program displays the Main Setup menu. This screen lists the Main Setup menu sub-screens and provides basic system information as well as functions for setting the system language, time and date.

#### Figure 13: Main Setup Menu Initial Screen

| Aptio Setup Utility –<br>Main Advanced Chipset Security                                                                                                    | Copyright (C) 2017 American<br>Boot Save & Exit                   | Megatrends, Inc.                                                                                                    |
|----------------------------------------------------------------------------------------------------|-------------------------------------------------------------------|----------------------------------------------------------------------------------------------------|
| BIOS Information<br>Board Vendor<br>BIOS Version<br>Build Date and Time<br>Access Level                                                                                                    | Kontron<br>Q7ALi 0.05 x64<br>11/29/2017 17:31:34<br>Administrator | Set the Date. Use Tab to<br>switch between Date elements.<br>Default Ranges:<br>Year: 2005–2099<br>Months: 1–12<br>Days: dependent on month |
| On-board LAN Information<br>LAN MAC Address :                                                                                                    | 00-E0-4B-5E-19-C7 Up                                              |                                                                                                    |
| CPU Information<br>Intel(R) Atom(TM) Processor E3930 @<br>CPU Signature<br>Microcode Patch<br>Processor Cores<br>Intel VT-x Technology<br>Memory Information<br>Total Memory<br>Memory Speed | 1.30GHz<br>506C9<br>2C<br>2<br>Supported<br>8192 MB<br>1866 MHz   | <pre>++: Select Screen f↓: Select Item Enter: Select +/-: Change Opt. F1: General Help F2: Previous Values</pre>                            |
| Platform firmware Information<br>BXT SOC<br>MRC Version<br>PUNTT FW                                                                                                    | B1<br>0.56<br>20                                                  | F3: Optimized Defaults<br>F4: Save & Exit<br>ESC: Exit                                                                                      |
| PMC FW                                                                                                    | 03.29                                                             |                                                                                                    |
| Version 2.18.1263. C                                                                                                    | opyright (C) 2017 American M                                      | egatrends, Inc.                                                                                                    |

| Aptio Setup Utility —<br>Main Advanced Chipset Security | Copyright (C) 2017 American<br>Boot Save & Exit | Megatrends, Inc.              |
|---------------------------------------------------------|-------------------------------------------------|-------------------------------|
| On-board LAN Information                                | A                                               | Set the Time. Use Tab to      |
| LAN MAU Address :                                       | 00-E0-48-5E-19-C7 Up                            | switch between lime elements. |
| CPU Information                                         |                                                 |                               |
| Intel(R) Atom(TM) Processor E3930 @                     | 1.30GHz                                         |                               |
| CPU Signature                                           | 50609                                           |                               |
| Microcode Patch                                         | 20                                              |                               |
| Processor Cores                                         | 2                                               |                               |
| Intel VT–x Technology                                   | Supported                                       |                               |
|                                                         |                                                 |                               |
| Memory Information                                      | 0.100 UD                                        |                               |
| Nomenu Speed                                            | 8192 MB                                         |                               |
| Hellorg speed                                           | 1000 MHZ                                        | ++: Select Screen             |
| Platform firmware Information                           |                                                 | ↑↓: Select Item               |
| BXT SOC                                                 | B1                                              | Enter: Select                 |
| MRC Version                                             | 0.56                                            | +/-: Change Opt.              |
| PUNIT FW                                                | 20                                              | F1: General Help              |
| PMC FW                                                  | 03.29                                           | F2: Previous Values           |
| TXE FW                                                  | 3.1.50.2222                                     | F3: Optimized Defaults        |
| GOP                                                     | 10.0.1036                                       | F4: Save & Exit               |
| CPLD Version                                            | P100.0001 Release                               | ESC: EXIT                     |
| Sustem Date                                             | [Sup_0170172012]                                |                               |
| System Time                                             | [00:29:42]                                      |                               |
|                                                         |                                                 |                               |
|                                                         |                                                 |                               |
| Version 2.18.1263. C                                    | opyright (C) 2017 American M                    | egatrends, Inc.               |

The following table shows the Main Menu sub-screens and functions and describes the content.

| Table 17: Main | Setup | Menu | Sub-screens | and Functions |
|----------------|-------|------|-------------|---------------|
|                |       |      |             |               |

| Sub-Screen   | Description                                                                                                    |
|--------------|----------------------------------------------------------------------------------------------------|
| BIOS         | Read only field                                                                                                    |
| Information> | BIOS vendor, Core version, Compliancy, Project version, Build date and time, and Access level                                                                                                    |
| Onboard LAN  | Read only field                                                                                                    |
| Information> | LAN MAC Address                                                                                                    |
|              |                                                                                                    |
|              | Additional information for MAC Address                                                                                                    |
|              | The MAC address entry is the value used by the Ethernet controller and may contain the entry<br>'Inactive' - Ethernet chip is inactive. To activate the Ethernet chip set the following:                                                      |
|              | Advanced > Network Stack Configuration > Network Stack > Enable                                                                                                    |
|              | 88:88:88:87:88 is a special pattern that will be filled in by the Ethernet firmware if there is no valid entry in the firmware block of the BIOS SPI (i.e. the MAC address has been overwritten during the last attempt to flash the system). |
| CPU          | Read only field                                                                                                    |
| Information> | Processor Type, CPU signature, Microcode patch, CPU Speed, processor Core, intel VT-x technology                                                                                                    |
| Memory       | Read only field                                                                                                    |
| Information> | Total memory and Memory speed                                                                                                    |
| Platform     | Read only field                                                                                                    |
| Firmware     | Module Information                                                                                                    |
| Information> | BXT SOC, MRC Version, PUNIT FW, PMC FW, TXE FW, GOP, and CPLD rev                                                                                                    |
|              |                                                                                                    |
| System Date> | Displays the system date [Week day mm/dd/yyyy]                                                                                                    |
| System Time> | Displays the system time [hh:mm:ss]                                                                                                    |

## 9.2.2. Advanced Setup Menu

The Advanced Setup menu displays sub-screens and second level sub-screens with functions, for advanced configurations.

NOTICE

Setting items, on this screen, to incorrect values may cause system malfunctions.

#### Figure 14: Advanced Setup Menu Initial Screen

| Aptio Setup Utility — Copyright (C) 2017 American<br>Main <mark>Advanced</mark> Chipset Security Boot Save & Exit                                                                                                    | Megatrends, Inc.                                                                                                    |
|----------------------------------------------------------------------------------------------------|----------------------------------------------------------------------------------------------------|
| Driver Health Trusted Computing ACPI Settings Serial Port Console Redirection CPU Configuration AMI Graphic Output Protocol Policy PCI Subsystem Settings Network Stack Configuration CSM Configuration SDIO Configuration SUBC Configuration USB Configuration USB Configuration USB Configuration Eventity Configuration Carrier Settings Watchdog Thermal System Component Debug Configuration RC ACPI Settings RTD3 settings | Provides Health Status for the<br>Drivers/Controllers<br>++: Select Screen<br>f4: Select Item<br>Enter: Select<br>+/-: Change Opt.<br>F1: General Help<br>F2: Previous Values<br>F3: Optimized Defaults<br>F4: Save & Exit<br>ESC: Exit |
| Version 2.18.1263. Copyright (C) 2017 American Me                                                                                                    | egatrends, Inc.                                                                                                    |

The following table shows the Advanced sub-screens and functions and describes the content. Default settings are in **bold** and for some functions, additional information is included.

| Table 18: Advanced Setup menu Sub-screens and Functions | Table 18: Advanced | Setup menu | u Sub-screens | and Functions |
|---------------------------------------------------------|--------------------|------------|---------------|---------------|
|---------------------------------------------------------|--------------------|------------|---------------|---------------|

| Sub-Screen     | Function                                                             | Second level Sub-Screen / Description                |
|----------------|----------------------------------------------------------------------|------------------------------------------------------|
| Driver Health> | Read only Informati                                                  | on                                                   |
|                | Provides Health Sta                                                  | tus for the Drivers/Controllers                      |
| Trusted        | Read only Informati                                                  | on                                                   |
| Computing>     | TPM20 device Found                                                   | d, Vendor and Firmware version                       |
|                | Security Device                                                      | Enables or disables BIOS support for security device |
|                | Support> Operating System will not show security device, and TCG EFI |                                                      |
|                |                                                                      | and INT1A interface are not available.               |
|                |                                                                      | [ <b>Enabled</b> , Disabled]                         |
|                | Active PCR                                                           | Read only field                                      |
|                | Banks>                                                               | Displays active PCR Banks                            |
|                | Available PCR                                                        | Read only field                                      |
|                | Banks>                                                               | Displays available PCR Banks                         |
|                | SHA-1 PCR Bank> SHA-1 PCR Bank                                       |                                                      |
|                |                                                                      | [ <b>Enabled</b> , Disabled]                         |

| Sub-Screen                           | Function                              | Second level Sub-Screen / Description                                                                                                    |
|--------------------------------------|---------------------------------------|----------------------------------------------------------------------------------------------------|
| Trusted<br>Computing><br>(continued) | SHA256 PCR<br>Bank>                   | SHA256 PCR Bank<br>[ <b>Enabled</b> , Disabled]                                                                                                    |
|                                      | Pending<br>Operation>                 | Schedules an operation for security device Note: Computer reboots on restart to change the state of the security device.<br>[None, TPM Clear]                                                                               |
|                                      | Platform<br>Hierarchy>                | Platform Hierarchy<br>[ <b>Enabled</b> , Disabled]                                                                                                    |
|                                      | Storage<br>Hierarchy>                 | Storage Hierarchy<br>[ <b>Enabled</b> , Disabled]                                                                                                    |
|                                      | Endorsement<br>Hierarchy>             | Endorsement Hierarchy<br>[ <b>Enabled</b> , Disabled]                                                                                                    |
|                                      | TPM2.0 UEFI Spec<br>Version>          | Selects TCG2 Spec Version support<br>TCG_1_2: is compatible mode for Win8/Win10 and<br>TCG_2: supports TCG2 protocol and event format Win 10 or later.<br>[TCG_1_2, <b>TCG_2</b> ]                                          |
|                                      | Physical<br>Presence Spec<br>Version> | Select to inform OS to support either PPI Spec 1.2 or 1.3<br>Note: Some HCK tests might not support 1.3.<br>[1.2, <b>1.3</b> ]                                                                                              |
|                                      | TPM 20<br>InterfaceType>              | Read only field                                                                                                    |
|                                      | Device Select>                        | Selects BIOS support for security devices.<br>Auto: supports both TPM 1.2 and TPM 2.0<br>TPM 1.2: restricts support to TPM 1.2 devices<br>TPM 2.0: restricts support to TPM 2.0 devices<br>[TPM 1.2, TPM 2.0, <b>Auto</b> ] |
| ACPI Settings>                       | Enable ACPI Auto<br>Configuration>    | Enables or disables BIOS ACPI auto configuration. If enabled, the system uses generic ACPI settings that may not fit the system best.<br>[Enabled, <b>Disabled</b> ]                                                        |
|                                      | Enable<br>Hibernation>                | Enables or disables systems ability to hibernate (OS/S4 Sleep State)<br>This option may not be effective with some operating systems.<br>[ <b>Enabled</b> , Disabled]                                                       |
|                                      | ACPI Sleep State>                     | Selects highest ACPI sleep state the system enters when the SUSPEND button is pressed [Suspend Disabled, <b>S3 Suspend to Ram</b> ]                                                                                         |
|                                      | Lock Legacy<br>Resources>             | Lock of legacy resources<br>[Enabled, <b>Disabled</b> ]                                                                                                    |
| SMART Settings>                      | SMART Self<br>Test>                   | Run SMART Self Test on all HDDs during POST<br>[Enabled, <b>Disabled</b> ]                                                                                                    |
| Serial Port Console<br>Redirection>  | COM0 Console<br>Redirection>          | Console redirection via QSEVEN module's COM1<br>[Enabled, <b>Disabled</b> ]                                                                                                    |
|                                      | COM1 Console<br>Redirection>          | Console redirection via QSEVEN module's COM2<br>[Enabled, <b>Disabled</b> ]                                                                                                    |
|                                      | COM2 Console<br>Redirection>          | Console redirection via QSEVEN module's COM3<br>[Enabled, <b>Disabled</b> ]                                                                                                    |
|                                      | COM3 Console<br>Redirection>          | Console redirection via QSEVEN module's COM4<br>[Enabled, <b>Disabled</b> ]                                                                                                    |

| Sub-Screen                            | Function                                                            | Second level Sub-Screen / Description                                    |                                                      |  |  |
|---------------------------------------|---------------------------------------------------------------------|--------------------------------------------------------------------------|------------------------------------------------------|--|--|
| Serial Port Console                   | Additional Informa                                                  | ion COM # Console                                                        |                                                      |  |  |
| Redirection>                          | If redirection is ena                                               | bled then the port settings such as Terminal type, Bits per second, Data |                                                      |  |  |
| (continued)                           | bits, Parity etc. can                                               | be adjusted here. On-module COM ports do not support flow control.       |                                                      |  |  |
|                                       | If the Port is disable                                              |                                                                          |                                                      |  |  |
|                                       | Legacy Lonsole<br>Redirection                                       | Legacy Serial Selects a LUM port to display redirection of legar         |                                                      |  |  |
|                                       | settings>                                                           | Port>                                                                    | [COM0, COM1, COM2, COM3]                             |  |  |
|                                       | Serial Port for                                                     | Console redirectio                                                       | n                                                    |  |  |
|                                       | Out-of-Band                                                         | [Enabled, <b>Disable</b>                                                 | d]                                                   |  |  |
|                                       | Management /                                                        |                                                                          |                                                      |  |  |
|                                       | Windows EMS                                                         |                                                                          |                                                      |  |  |
| CDUConfigurations                     | Turka Madax                                                         | - Crables er disable                                                     |                                                      |  |  |
| CPO Configuration>                    | Turbo Mode>                                                         | Note: EMTTM mus                                                          | t also be enabled.                                   |  |  |
|                                       |                                                                     | Auto means enable                                                        | ed unless the max. turbo ratio is bigger than 16-SKL |  |  |
|                                       |                                                                     | A0 W/A.                                                                  |                                                      |  |  |
|                                       |                                                                     | [ <b>Enabled</b> , Disabled                                              | I]                                                   |  |  |
|                                       | Intel (VME)                                                         | Enables VMM to u                                                         | tilize additional hardware capabilities provided by  |  |  |
|                                       | Virtual                                                             | Vanderpool Techr                                                         | nology                                               |  |  |
|                                       |                                                                     | [Enabled, Disable                                                        | aj                                                   |  |  |
|                                       | VI-d>                                                               | LYUVI-d                                                                  |                                                      |  |  |
|                                       | Monitor Muunits                                                     | Monitor Mwait                                                            |                                                      |  |  |
|                                       |                                                                     | [Fnabled, <b>Disable</b>                                                 | d. Autol                                             |  |  |
| AMI Graphic Output                    | Read only field                                                     | [                                                                        |                                                      |  |  |
| Protocol Policy>                      | AMI Graphic driver                                                  | version                                                                  |                                                      |  |  |
|                                       | Output Select>                                                      |                                                                          |                                                      |  |  |
| DCL Subsystem                         | Dood only field                                                     |                                                                          |                                                      |  |  |
| Settings>                             | Read only field                                                     |                                                                          |                                                      |  |  |
|                                       | Above 40                                                            | 64 hit canable devi                                                      | ces to be decoded in above 4G address space          |  |  |
|                                       | Decoding>                                                           | [Enabled, <b>Disabled</b>                                                |                                                      |  |  |
|                                       | Hot-Plug                                                            | Hot-Plug support f                                                       | or the entire system                                 |  |  |
|                                       | Support>                                                            | [Enabled, Disabled                                                       | ]                                                    |  |  |
| Network Stack                         | Network Stack>                                                      | UEFI Network Stack                                                       |                                                      |  |  |
| Configuration>                        |                                                                     | [Enabled, <b>Disabled</b>                                                | ]                                                    |  |  |
| Compatibility                         | CSM Support>                                                        | CSM Support                                                              |                                                      |  |  |
| Support Module                        |                                                                     | [Enabled, <b>Disabled</b>                                                | ]                                                    |  |  |
| (LSM)<br>Configuration                |                                                                     |                                                                          |                                                      |  |  |
| NVMe                                  | Read only field                                                     |                                                                          |                                                      |  |  |
| Configuration>                        | NVMe controller ar                                                  | ıd driver version                                                        |                                                      |  |  |
| SDIO                                  | SDIO Access                                                         | Auto Option: Acces                                                       | s SD device in DMA mode if controller supports it,   |  |  |
| Configuration>                        | Mode> otherwise in PIO mode. DMA option: Access SD device in DMA mo |                                                                          |                                                      |  |  |
| Option: Access SD device in PIO mode. |                                                                     | device in PIO mode.                                                      |                                                      |  |  |
| [Auto, ADMA, SDMA, PIO]               |                                                                     | А, PIUJ                                                                  |                                                      |  |  |
|                                       | Mass storage Mass storage device emulation type.                    |                                                                          |                                                      |  |  |
|                                       | UEVILES/                                                            | LAULO, FLOPPY, FORC                                                      | eu FUD, Hara DISKJ                                   |  |  |

| Sub-Screen                      | Function                   | Second level Sub-Screen / Description                                  |  |  |
|---------------------------------|----------------------------|------------------------------------------------------------------------|--|--|
| USB Configuration>              | Read only fields           |                                                                        |  |  |
|                                 | USB Configuration,         | JBS module Version, USB controllers, and USB devices                   |  |  |
|                                 | Legacy USB                 | Enable- supports legacy USB                                            |  |  |
|                                 | Support>                   | Auto- disables legacy support, if no USB devices are connected         |  |  |
|                                 |                            | Disable-keeps USB devices available for EFI applications only          |  |  |
|                                 |                            | [Enabled, Disabled, Auto]                                              |  |  |
|                                 | XHCI Hand-off>             | XHCI ownership change claimed by XHCI driver.                          |  |  |
|                                 |                            | Note: This is a work around for US(s) without XHCI hand-off support.   |  |  |
|                                 |                            | [Enables, Disables]                                                    |  |  |
|                                 | USB Mass<br>Storage Driver |                                                                        |  |  |
|                                 | Support>                   |                                                                        |  |  |
|                                 | USB Transfer               | Displays timeout value for control, bulk and interrupt transfers       |  |  |
|                                 | Time-out>                  | [1 sec, 5 sec, 10 sec, <b>20 sec</b> ]                                 |  |  |
|                                 | Device Reset               | Displays USB mass storage device start unit command time-out           |  |  |
|                                 | Time-out>                  | [10 sec, <b>20 sec</b> , 30 sec, 40 sec]                               |  |  |
|                                 | Device Power-up            | Displays maximum time taken for the device to report itself to the     |  |  |
|                                 | Delay>                     | host properly. Auto uses the default :root port 100 ms /hub port delay |  |  |
|                                 |                            | is taken from hub port descriptor.                                     |  |  |
|                                 |                            | [Auto, Manual]                                                         |  |  |
|                                 | Mass Storage               | Mass storage device emulation type                                     |  |  |
|                                 |                            | [Auto, Floppy, Forced FDD, Hard DISK, CD-RUM]                          |  |  |
| Security IXE HMRFPO> IXE HMRFPO |                            | IXE HMRFPU                                                             |  |  |
| comparations                    |                            |                                                                        |  |  |
|                                 | IXE EUP<br>Message>        | Send EUP Message before enter US                                       |  |  |
|                                 |                            | Enables or disables the LVDS Flat Banel Display Support                |  |  |
| Configuration>                  | Display Support>           | [Fnabled Disabled]                                                     |  |  |
| Hardware Monitor>               |                            | Read only field                                                        |  |  |
|                                 | Temperature>               | CPU temperature (°C)                                                   |  |  |
|                                 | PCB                        | Read only field                                                        |  |  |
|                                 | Temperature>               | PCB temperature (°C)                                                   |  |  |
|                                 | Module                     | Read only field                                                        |  |  |
|                                 | Temperature>               | Module temperature (°C)                                                |  |  |
|                                 | Module Voltage>            | Read only field                                                        |  |  |
|                                 |                            | Module voltage (V)                                                     |  |  |
|                                 | RTC Voltage>               | Read only field                                                        |  |  |
|                                 |                            | RTC Voltage (V)                                                        |  |  |
|                                 | DDR Voltage>               | Read only field                                                        |  |  |
|                                 |                            | DDR Voltage (V)                                                        |  |  |
|                                 | Input Voltage>             | Read only field                                                        |  |  |
|                                 |                            | Input Voltage (V)                                                      |  |  |
|                                 | System Fan –               | Displays number of pulses the fan produces during one revolution.      |  |  |
|                                 | Fan Pulse>                 | (Range: 1-4)                                                           |  |  |
|                                 | System Fan -               | Sets System Fan Control mode                                           |  |  |
|                                 | Control Mode>              | [Manual, SMART FAN IV]                                                 |  |  |

| Sub-Screen                       | Function                           | Second level Sub-Screen / Description                                                                                                    |  |
|----------------------------------|------------------------------------|----------------------------------------------------------------------------------------------------|--|
| Hardware Monitor><br>(continued) | System Fan –<br>Fan Trip Point>    | Displays temperature at which the fan accelerates.<br>(Range: 20°C – 80°C)                                                                                                    |  |
|                                  | System Fan –<br>Trip Point Speed>  | Displays Fan speed at trip point in %. Minimum value is 30 %.<br>Fan always runs at 100 % at (TJmax10°C).                                                                                                    |  |
| CPLD<br>Configuration>           | Serial Port 0>                     | Enables or disables the LVDS Flat Panel Display Support<br>[ <b>Enabled</b> , Disabled]                                                                                                    |  |
|                                  | Base Address>                      | Configure Serial Port Base Address<br>[3F8, 2F8, <b>3E8</b> , 2E8]                                                                                                    |  |
|                                  | IRQ>                               | Configure Serial Port IRQ<br>[7, 9, <b>10</b> , 11, 12, 13, 15]                                                                                                    |  |
|                                  | GPIO IRQ>                          | Configure IRQ for GPIO pins<br>[Disabled, 9, 10, 11, 12, 13, 15]                                                                                                    |  |
|                                  | I2C IRQ>                           | Configure IRQ for I2C Controller<br>[Disabled, 9, 10, 11, 12, 13, 15]                                                                                                    |  |
|                                  | Audio Codec Mux<br>Select>         | Mux select for Audio Codec type on Carrier Board<br>[Mux to I2S Codec, Mux to HDA Codec]                                                                                                    |  |
|                                  | GPIO-LPC Mux<br>Select>            | MUX select for pin as GPIO or LPC Bus to pass through to carrier board [Mux to LPC, Mux to GPIO]                                                                                                    |  |
|                                  | GPOO Mux<br>Select>                | MUX select for the pin as GPIO or SUS_STAT<br>[Mux to GPIO, Mux to SUS_STAT#]                                                                                                    |  |
| Carrier Settings>                | Carrier<br>I2C0/SMBUS>             | Switch to select which controller own the I2C_PM_CK & I2C_PM_DAT<br>pins on Qseven connector<br>[Use I2C0 Controller, Use SMBUS Controller]                                                                                 |  |
|                                  | Lid Switch Mode>                   | Shows or hides Lid switch inside ACPI OS<br>[ <b>Enabled</b> , Disabled]                                                                                                    |  |
|                                  | Sleep Button<br>Mode>              | Shows or hides Sleep button inside ACPI OS<br>[ <b>Enabled</b> , Disabled]                                                                                                    |  |
| Watchdog>                        | Auto Reload>                       | Enables automatic reload of watchdog timers on timeout<br>[Enabled, <b>Disabled</b> ]                                                                                                    |  |
|                                  | Global Lock>                       | Enable sets all Watchdog registers (except for WD_KICK) to read only, until the module is reset. [Enabled, <b>Disabled</b> ]                                                                                                |  |
|                                  | Stage 1 Mode>                      | Selects action for Watchdog stage 1<br>[ <b>Disable</b> , Reset, NIM, SCI, Delay, WDT Signal only]                                                                                                    |  |
| Thermal>                         | Automatic<br>Thermal<br>Reporting> | Configure _CRT, _PSV and _ACO automatically based on values recommended in BWG's Thermal Reporting [Enabled, <b>Disabled</b> ]                                                                                              |  |
|                                  | Critical Trip<br>Point>            | Configure temperature value of the ACPI Critical Trip Point – point which OS will shut the system off.                                                                                                    |  |
|                                  |                                    | [15°C, 23°C, 31°C, 39°C, 47°C, 55°C, 63°C, 71°C, 79°C, 87°C, 95°C, 100°C,<br>103°C, 110°C, 119°C, <b>125°C</b> ]                                                                                                    |  |
|                                  | Passive Trip<br>Point>             | Configure temperature value of the ACPI Passive Trip Point – point<br>which OS will begin throttling the processor.<br>[Disable, 15°C, 23°C, 31°C, 39°C, 47°C, 55°C, 63°C, 71°C, 79°C, 87°C, <b>95°C</b> ,<br>103°C, 111°C] |  |
|                                  | Passive TC1<br>Value>              | Sets the TC1 value for the ACPI Passive Cooling Formula. (Range: 1 – 6)                                                                                                    |  |

| Sub-Screen              | Function                                            | Second level Sub-Screen / Description                                                                                                    |  |  |
|-------------------------|-----------------------------------------------------|----------------------------------------------------------------------------------------------------|--|--|
| Thermal><br>(continued) | Passive TC2<br>Value>                               | Sets TC2 value for the ACPI Passive Cooling Formula.(Range: 1 – 16)                                                                                        |  |  |
|                         | Passive TSP<br>Value>                               | Sets TSP value for the ACPI Passive Cooling Formula.(Range: 2 – 32)                                                                                        |  |  |
| System                  | OS Reset Selet> Select the reset type in FACP table |                                                                                                    |  |  |
| Component>              |                                                     | [Warm Reset, <b>Cold Reset</b> ]                                                                                                    |  |  |
|                         | Spread Spectrum Cl                                  | ocking Configuration (SSC)                                                                                                    |  |  |
|                         | DDR SSC>                                            | Enable DDR SSC<br>[ <b>Enable</b> , Disable]                                                                                                    |  |  |
|                         | DDR SSC<br>Selection Table>                         | Select the item in SSC selection table for DDR spread spectrum<br>[0% (No SSC), -0.1%, -0.2%, -0.3%, -0.4%, <b>-0.5%</b> ,]                                |  |  |
|                         | DDR Clock<br>Bending<br>Selection Table>            | Select Clock Bending<br>[1.3%, 0.6%, <b>0% (No Clock Bending)</b> , -0.9%]                                                                                 |  |  |
|                         | HighSpeed<br>SerialIO SSC>                          | Enable HighSpeed SerialIO SSC configuration<br>[ <b>Enable</b> , Disable]                                                                                  |  |  |
|                         | HighSpeed<br>SerialIO SSC<br>Selection T>           | Select the item in SSC selection table for HighSpeed SeriallO spread spectrum<br>[0% (No SSC), -0.1%, -0.2%, -0.3%, -0.4%, <b>-0.5%</b> ,]                 |  |  |
| Debug<br>Configuration> | Kernel Debugger<br>Enable>                          | Enable or disable support for a kernel debugger<br>[Enable, <b>Disable</b> ]                                                                               |  |  |
|                         | APEI BERT>                                          | Enable or disable APEI BERT<br>[ <b>Enable</b> , Disable]                                                                                                  |  |  |
|                         | ACPI Memory<br>Debug>                               | Enable or disable ACPI Memory Debug<br>[Enable, <b>Disable</b> ]                                                                                           |  |  |
|                         | End Of Post (TXE<br>Debug)>                         | Disable to stop BIOS from sending End of Post Message<br>[ <b>Enabled</b> , Disabled]                                                                      |  |  |
|                         | Lock Directory<br>(TXE Debug)>                      | Enable BIOS to lock SETUP variable after end of post<br>[Enabled, <b>Disabled</b> ]                                                                        |  |  |
|                         | Suppress PTT<br>Commands>                           | Bypass TPM2 commands submitting to PTT FW<br>[Enabled, <b>Disabled</b> ]                                                                                   |  |  |
|                         | TDO GPIO Pin>                                       | If select Auto, TDO will be disabled for AO silicon only. For other steppings, TDO will be enabled. [Enable, Disable, Auto]                                |  |  |
|                         | Max Memory 2G>                                      | Set Maximum Memory Size to 2 GB<br>[Enable, <b>Disable</b> ]                                                                                               |  |  |
|                         | Persistent RAM<br>size>                             | Specify the amount of main memory to be reserved for Pram.<br>[4MB, 16MB, 64MB, <b>Disable</b> ]                                                           |  |  |
|                         | OS DnX focus<br>entry>                              | Enable OS Dnx<br>[Enable, <b>Disable</b> ]                                                                                                    |  |  |
|                         | Processor Trace<br>Memory<br>Allocation>            | Disable or Select Processor trace memory region size : from 4 KB to<br>128 MB<br>[ <b>Disabled</b> , 4KB, 8KB, 16KB, 32KB, 64KB, 128KB, 256KB, 512KB, 1MB, |  |  |
|                         |                                                     | 2MB, 4MB, 8MB, 16MB, 32MB, 64MB, 128MB]                                                                                                    |  |  |
|                         | CSE Data Clear>                                     | Data Clear is for reset/clearing of the CSE data region                                                                                                    |  |  |
| RC ACPI Setting>        | Native PCIE<br>Enable>                              | Enable or disable PCI Express Native Control in Windows<br>[ <b>Enable</b> , Disable]                                                                      |  |  |

QSEVEN-Q7AL - Rev.1.0

| Sub-Screen                      | Function      | Second level Sub-Screen / Description                                                                                 |
|---------------------------------|---------------|----------------------------------------------------------------------------------------------------|
| RC ACPI Setting><br>(continued) | Native ASPM>  | On enable, windows will control the ASPM support for the device. If disabled, the BIOS will <b>[Enable</b> , Disable] |
| RTD3 Settings>                  | RTD3 Support> | Enable or disable Runtime D3 support<br>[Enabled, <b>Disabled</b> ]                                                   |

## 9.2.3. Chipset Setup Menu

On entering the Chipset Setup menu, the screen lists four sub-screen options North bridge, South bridge, Uncore Configuration and South Cluster Configuration.

#### 9.2.3.1. Chipset> North Bridge

| Figure 1   | 15 Chir      | nset > N | Iorth R | ridge M   | enu Ini | tial Screen  |
|------------|--------------|----------|---------|-----------|---------|--------------|
| i igui e i | i Si Ci ilip |          |         | I IGGC IV |         | liat Sci cen |

| Aptio Setup Utility<br>Chipset                                     | – Copyright (C) 2017 Amer          | rican Megatrends, Inc.                                                                                                    |
|--------------------------------------------------------------------|------------------------------------|----------------------------------------------------------------------------------------------------|
| Max TOLUD<br>Above 4GB MMIO BIOS assignment<br>PCIE VGA Workaround | [2 GB]<br>[Disabled]<br>[Disabled] | Maximum Value of TOLUD.                                                                                                    |
|                                                                    |                                    | <pre>++: Select Screen fl: Select Item Enter: Select +/-: Change Opt. F1: General Help F2: Previous Values F3: Optimized Defaults F4: Save &amp; Exit ESC: Exit</pre> |

The following table shows the North bridge sub-screens and functions and describes the content. Default settings are in **bold**.

#### Table 19: Chipset Set > North Bridge Sub-screens and Function

| Function                 | Second level Sub-Screen / Description |                                                                                                    |  |
|--------------------------|---------------------------------------|----------------------------------------------------------------------------------------------------|--|
| Memory<br>Configuration> | Max TOLUD>                            | Sets the maximum TOLUD value. Dynamic assignment adjusts<br>TOLUD automatically, based on largest MMIO length of the<br>installed graphic controller.<br>[ <b>2 GB</b> , 2.25 GB, 2.5 GB, 2,75 GB, 3 GB] |  |
|                          | Above 4GB MMIO<br>BIOS Assignment>    | Enables or disables above 4 GB memorymappedIO BIOS<br>assignment. This is disabled automatically when aperture size is<br>set to 2048 MB.<br>[Enabled, <b>Disabled</b> ]                                 |  |
|                          | PCIE VGA<br>Workaround>               | Enable If PCIe card cannot boot in DOS. For test purposes only.<br>[Enabled, <b>Disabled</b> ]                                                                                                    |  |

# 9.2.3.2. Chipset > South Bridge

Figure 16: Chipset>South Bridge Menu Initial Screen

| Ap                                                                                    | tio Setup Utility – Copyright (C<br>Chipset                         | ) 2017 American Me | egatrends, Inc.                                                                                                    |
|---------------------------------------------------------------------------------------|---------------------------------------------------------------------|--------------------|----------------------------------------------------------------------------------------------------|
| Serial IRQ Mode<br>SMBus Support<br>OS Selection<br>PCI CLOCK RUN<br>Real Time Option | [Continuous<br>[Enabled]<br>[Intel Linu<br>[Enabled]<br>[RT Disable | )<br>×]<br>d]<br>  | ►: Select Screen<br>↓: Select Item<br>nter: Select<br>/-: Change Opt.<br>1: General Help<br>2: Previous Values<br>3: Optimized Defaults<br>4: Save & Exit<br>SC: Exit |
| V                                                                                     | ersion 2.18.1263. Copyright (C)                                     | 2017 American Mega | atrends, Inc.                                                                                                    |

The following table shows the South Bridge sub-screens and functions, and describes the content. Default settings are in **bold**.

| Table 20: Chipset Set> | South Bridge Sub-screen | s and Functions |
|------------------------|-------------------------|-----------------|
|------------------------|-------------------------|-----------------|

| Function             | Second level Sub-Screen / Description                                                                                                    |
|----------------------|----------------------------------------------------------------------------------------------------|
| Serial IRQ Mode>     | Configure Serial IRQ Mode<br>[Quiet, <b>Continuous</b> ]                                                                                          |
| SMBus Support>       | Enable or disable SMBus Support<br>[ <b>Enabled</b> , Disabled]                                                                                   |
| OS Selection>        | Selects target OS.<br>[Windows 10 (Ver>=1607), <b>Intel Linux</b> ]                                                                               |
| PCI Clock Run>       | Enables CLKRUN# logic to stop PCI clocks<br>[ <b>Enabled</b> , Disabled]                                                                          |
| Real Time<br>Option> | Select Read-Time Enable and IDI Agent Real-Time Traffic Mask Bits<br>[ <b>RT Disabled</b> , RT Enabled (Agent IDI1), RT Enabled (Agent Disabled)] |

## 9.2.3.3. Chipset> Uncore Configuration

Figure 17: Chipset>Uncore Configuration Menu Initial Screens

| GOP Configuration<br>GOP DriverEnable]<br>Intel Graphics Pei Display PeimEnable]<br>(Disable]<br>(DDT1=DP++/HDMT]Enable GOP Driver will unload<br>VBIDS; Disable it will load<br>VBIDS;<br>USable it will load<br>VBIDSGOP Brightness Level[140]<br>(DDT1=DP++/HDMT]VBIDS;<br>VBIDSIGD Configuration<br>Integrated Graphics Device[Enable]<br>(Enable]<br>(IGD)<br>RC6(Render Standby)[Enable]<br>(Enable]<br>(Enable]<br>(GTT Size<br>Aperture Size<br>(DVMT Pre-Allocated<br>Cd Clock Frequency<br>GT FM Support<br>(Cd Clock Frequency<br>(Cd Clock Frequency<br>(Enable]++: Select Screen<br>(++: Select Item<br>Enter: Select<br>(-: Change Opt.<br>(-: Change Opt.)<br>(-: Change Opt.)<br>(-: Change Opt. | Aptio Setup Utility — (<br>Chipset                                                                                                    | Copyright (C) 2017 American                                                                                                    | Megatrends, Inc.                                                                                                    |
|----------------------------------------------------------------------------------------------------|----------------------------------------------------------------------------------------------------|----------------------------------------------------------------------------------------------------|----------------------------------------------------------------------------------------------------|
| IGD Configuration         Integrated Graphics Device       [Enable]         Primary Display       [IGD]         RC6(Render Standby)       [Enable]         GTT Size       [8MB]         Aperture Size       [256MB]         DVMT Pre-Allocated       [64M]         DVMT Total Gfx Mem       [256M]         Cd Clock Frequency       [624 MHz]         GT FM Support       [Enable]         FM Support       [Enable]         FD - LCD Control       F1: General Help         BIA       [Auto]         ALS Support       [Enable]         IGD - LCD Control       F3: Optimized Defaults         ALS Support       [Enable]         IGD - LAS Support       [Enable]         F1       Save & Exit         IGD - LCD Control       F3: Optimized Defaults                                                                                                    | GOP Configuration<br>GOP Driver<br>Intel Graphics Pei Display Peim<br>GOP Brightness Level<br>VBT Select                                                                                                    | [Enable]<br>[Disable]<br>[140]<br>[DDI1=DP++/HDMI]                                                                                                    | Enable GOP Driver will unload<br>VBIOS; Disable it will load<br>VBIOS                                                                                                 |
| IGD Boot Type     [Auto]       Panel Scaling     [Auto]       GMCH BLC Control     [PWM-Inverted]                                                                                                    | IGD Configuration<br>Integrated Graphics Device<br>Primary Display<br>RC6(Render Standby)<br>GTT Size<br>Aperture Size<br>DVMT Pre-Allocated<br>DVMT Total Gfx Mem<br>Cd Clock Frequency<br>GT PM Support<br>PAVP Enable<br>IGD - LCD Control<br>BIA<br>ALS Support<br>IGD Flat Panel<br>IGD Boot Type<br>Panel Scaling<br>GMCH BLC Control | [Enable]<br>[IGD]<br>[Enable]<br>[SMB]<br>[256MB]<br>[64M]<br>[256M]<br>[624 MHz]<br>[Enable]<br>[Enable]<br>[Enable]<br>[Auto]<br>[Auto]<br>[Auto]<br>[Auto]<br>[Auto]<br>[Auto] | <pre>→+: Select Screen 1↓: Select Item Enter: Select +/-: Change Opt. F1: General Help F2: Previous Values F3: Optimized Defaults F4: Save &amp; Exit ESC: Exit</pre> |

Ap<u>tio Setup</u> Utility – Copyright (C) 2017 American Megatrends, Inc. Chipset GOP Brightness Level [140] Enable/Disable IPU Device [DDI1=DP++/HDMI] VBT Select IGD Configuration Integrated Graphics Device [Enable] Primary Display [IGD] [Enable] RC6(Render Standby) GTT Size [8MB] [256MB] Aperture Size DVMT Pre-Allocated [64M] DVMT Total Gfx Mem [256M] Cd Clock Frequency [624 MHz] GT PM Support [Enable] PAVP Enable [Enable] ++: Select Screen ↑↓: Select Item Enter: Select +/-: Change Opt. F1: General Help IGD - LCD Control BIA ALS Support [Auto] [Enable] IGD Flat Panel [Auto] F2: Previous Values IGD Boot Type [Auto] F3: Optimized Defaults Panel Scaling [Auto] F4: Save & Exit GMCH BLC Control [PWM-Inverted] ESC: Exit IPU PCI Device Configuration /ersion 2.18.1263. Copyright (C) 2017 American Megatrends, The

The following table shows the Uncore Configuration sub-screens and functions and describes the content. Default settings are in **bold**.

#### Table 21: Chipset Set> Uncore Configuration Sub-screens and Functions

| Function    | Second level Sub-Screen / Description                           |
|-------------|-----------------------------------------------------------------|
| GOP Driver> | Enable GOP Driver will unload VBIOS; Disable it will load VBIOS |
|             | [ <b>Enabled</b> , Disabled]                                    |

| Function                                | Second level Sub-Screen / Description                                                                                                    |  |
|-----------------------------------------|----------------------------------------------------------------------------------------------------|--|
| Intel Graphics Pei<br>Display Peim>     | Enable or disable Pei (Early) Display<br>[Enabled, <b>Disabled</b> ]                                                                                                    |  |
| GOP Brightness<br>Level>                | Set GOP Brightness Level; (Range: 0 – 255)<br>[20, 40, 60, 80, 100, 120, <b>140</b> , 160, 180, 200, 220, 240, 255]                                                                               |  |
| VBT Select>                             | Select VBT for GOP Driver<br>[DDI1=DP++/HDMI, DDI1=HDMI]                                                                                                    |  |
| Integrated<br>Graphics Device<br>(IGD)> | Enable: Enable IGD when selected as the Primary Video Adaptor; Disable: Always disable<br>IGD<br>[ <b>Enabled</b> , Disabled]                                                                     |  |
| Primary Display>                        | Select which of IGD/PCI Graphics device should be Primary Display<br>[IGD, PCIe, HG]                                                                                                    |  |
| RC6 (render<br>Standby)>                | Check to enable render standby support. IF SOix is enabled, RC6 should be enabled.<br>This function is read only if SOix is enabled.<br>[ <b>Enabled</b> , Disabled]                              |  |
| GTT Size>                               | Selects the GTT size<br>[2 MB, 4 MB, <b>8 MB</b> ]                                                                                                    |  |
| Aperature Size>                         | Selects the aperture size<br>[128 MB, <b>256 MB</b> , 512 MB]                                                                                                    |  |
| DVMT Pre-<br>Allocated>                 | Selects DVMT 5.0 pre-allocated (fixed) graphics memory size used by Internal graphics<br>[64 M, 96 M, 128 M, 160 M, 192 M, 224 M, 256 M, 288 M, 320 M, 352 M 384 M, 416 M, 448<br>M, 480M, 512 M] |  |
| DVMT Total Gfx<br>Mem>                  | Selects DVMT 5.0 total graphics memory size used by internal graphics device [128 M, <b>256 M</b> , MAX]                                                                                          |  |
| Cd Clock<br>Frequency>                  | Selects the highest Cd clock frequency supported by the platform [144 MHz, 288 MHz, 384 MHz, 576 MHz, <b>624 MHz</b> ]                                                                            |  |
| GT PM Support>                          | GT PM Support<br>[ <b>Enabled</b> , Disabled]                                                                                                    |  |
| PAVP Enable>                            | PAVP<br>[ <b>Enabled</b> , Disabled]                                                                                                    |  |
| BIA>                                    | Auto: GMCH uses VBIOS default<br>Level n: is enabled with selected aggressiveness level<br>[ <b>Auto</b> , Disabled, Level 1, Level 2, Level 3, Level 4, Level5]                                  |  |
| ALS Support>                            | Valid only for ACPI<br>[ <b>Enable</b> , Disable]                                                                                                    |  |
| IGD Flat Panel>                         | [ <b>Auto</b> , 640×480, 800×600, 1024×768, 1280×1024, 1366×768, 1680×1050, 1920×1200, 1280×800]                                                                                                  |  |
| IGD Boot Type>                          | Select preference for IGD display interface used when system boots.<br>[ <b>Auto</b> , VGA port, HDMI, DP Port B, Dp Port C, eDP, DSI Prt A, DSI Port C]                                          |  |
| Panel Scaling>                          | Sets Panel scaling<br>[ <b>Auto</b> , Centering, Stretching]                                                                                                    |  |
| GMCH BLC<br>Control>                    | Backlight control settings<br>[ <b>PWM-Inverted</b> , GMBus-Inverted, PWM-Normal, GMBus-Normal]                                                                                                   |  |

#### QSEVEN-Q7AL - Rev.1.0

| Function        | Second level Sub-Screen / Description |
|-----------------|---------------------------------------|
| IPU             | IPU Device                            |
| Enable/Disable> | [Enable, <b>Disable</b> ]             |

# 9.2.3.4. Chipset> South Cluster Configuration

Figure 18: Chipset>South Cluster Configuration Menu Initial Screen

| Aptio Setup Utility – Copyright (C) 2017 Amer<br>Chipset                                                                                                    | rican Megatrends, Inc.                                                                                                    |
|----------------------------------------------------------------------------------------------------|----------------------------------------------------------------------------------------------------|
| <ul> <li>HD-Audio Configuration</li> <li>LPSS Configuration</li> <li>PCI Express Configuration</li> <li>SATA Drives</li> <li>SCC Configuration</li> <li>USB Configuration</li> <li>Miscellaneous Configuration</li> </ul> | HD-Audio Configuration Settings<br>++: Select Screen<br>14: Select Item<br>Enter: Select<br>+/-: Change Opt.<br>F1: General Help<br>F2: Previous Values<br>F3: Optimized Defaults<br>F4: Save & Exit<br>ESC: Exit |
| Version 2.18.1263. Copyright (C) 2017 Americ                                                                                                    | can Megatrends, Inc.                                                                                                    |

The following table shows the South Cluster Configuration sub-screens and functions and describes the content. Default settings are in **bold** and for some functions, additional information is included.

| Function                   | Second level Sub-Screen / Description |                                                                                                    |
|----------------------------|---------------------------------------|----------------------------------------------------------------------------------------------------|
| HD Audio<br>Configuration> | HD-Audio Support>                     | HD-Audio support<br>[ <b>Enable</b> , Disable]                                                                                                    |
|                            | HD-Audio DSP>                         | HD-Audio DSP [ <b>Enable</b> , Disable]                                                                                                    |
|                            | Audio DSP Feature Support:            |                                                                                                    |
|                            | Audio DSP<br>Compliance Mode>         | Sets DSP enabled system complaice:<br>1: Non_UAA (IntelSST driver support only – CC_040100)<br>2: UAA (HD Audio Inbox or IntelSST driver support – CC_040380)<br>Note: NHLT (DMIC/BT/I2S configuration) is published for non-<br>UAA only. [Non_UAA (IntelSST), <b>UAA (HD Inbox/IntelSST)</b> ] |
|                            | WoV (Wake on<br>Vocie)>               | DSP Feature.<br>Bitmask structure:<br>[BIT0] – WoV<br>[BIT1] – BT Sideband<br>[BIT2] – Codec based VAD<br>[BIT3] – SRAM Reclaim<br>[BIT5] – BT Intel HFP<br>[BIT6] – BT Intel A2DP<br>[BIT9] – Context Aware<br>[Enabled, <b>Disabled</b> ]                                                      |
|                            | Bluetooth                             | DSP Feature.                                                                                                    |

|--|

| Function                                  | Second level Sub-Scre | en / Description                                                                                                    |
|-------------------------------------------|-----------------------|----------------------------------------------------------------------------------------------------|
| HD Audio<br>Configuration><br>(continued) | Sideband>             | Bitmask structure:<br>[BIT0] – WoV<br>[BIT1] – BT Sideband<br>[BIT2] – Codec based VAD<br>[BIT3] – SRAM Reclaim<br>[BIT5] – BT Intel HFP<br>[BIT6] – BT Intel A2DP<br>[BIT9] – Context Aware<br>[ <b>Enabled</b> , Disabled]                             |
|                                           | SRAM Reclaim>         | DSP Feature.<br>Bitmask structure:<br>[BIT0] – WoV<br>[BIT1] – BT Sideband<br>[BIT2] – Codec based VAD<br>[BIT3] – SRAM Reclaim<br>[BIT5] – BT Intel HFP<br>[BIT6] – BT Intel A2DP<br>[BIT9] – Context Aware<br>[Enabled, Disabled]                      |
|                                           | BT Intel HFP>         | DSP Feature./ Bitmask structure:<br>[BIT0] – WoV<br>[BIT1] – BT Sideband<br>[BIT2] – Codec based VAD<br>[BIT3] – SRAM Reclaim<br>[BIT5] – BT Intel HFP<br>[BIT6] – BT Intel A2DP<br>[BIT9] – Context Aware<br>[Enabled, Disabled]<br>[Enabled, Disabled] |
|                                           | BT Intel A2DP>        | DSP Feature.<br>Bitmask structure:<br>[BIT0] – WoV<br>[BIT1] – BT Sideband<br>[BIT2] – Codec based VAD<br>[BIT3] – SRAM Reclaim<br>[BIT5] – BT Intel HFP<br>[BIT6] – BT Intel A2DP<br>[BIT6] – Context Aware<br>[Enabled, <b>Disabled</b> ]              |
|                                           | Context Aware>        | DSP Feature.<br>Bitmask structure:<br>[BIT0] – WoV<br>[BIT1] – BT Sideband<br>[BIT2] – Codec based VAD<br>[BIT3] – SRAM Reclaim<br>[BIT5] – BT Intel HFP<br>[BIT6] – BT Intel A2DP                                                                       |

| Function                                  | Second level Sub-Scre               | en / Description                                                                                                    |  |
|-------------------------------------------|-------------------------------------|----------------------------------------------------------------------------------------------------|--|
| HD Audio<br>Configuration><br>(continued) |                                     | [Enabled, <b>Disabled</b> ]                                                                                                    |  |
|                                           | NHLT Endpoints Configuration:       |                                                                                                    |  |
|                                           | DMIC>                               | Selects DMIC to expose in NHLT ACPI table<br>[2 Mic Array, 4 Mic Array, <b>Disabled</b> ]                                                                                                    |  |
|                                           | Bluetooth>                          | Enables/Disables Bluetooth Endpoint in NHLT ACPI table<br>[Enabled, <b>Disabled</b> ]                                                                                                    |  |
|                                           | I2S SKP>                            | Read only, <b>Enabled</b>                                                                                                    |  |
|                                           | I2S HP>                             | Read only, <b>Enabled</b>                                                                                                    |  |
|                                           | Codex based VAD>                    | DSP Feature.<br>Bitmask structure:<br>[BIT0] – WoV<br>[BIT1] – BT Sideband<br>[BIT2] – Codec based VAD<br>[BIT3] – SRAM Reclaim<br>[BIT5] – BT Intel HFP<br>[BIT6] – BT Intel A2DP<br>[BIT9] – Context Aware<br>[Enabled, <b>Disabled</b> ] |  |
|                                           | DSP based Speech<br>Pre-Processing> | DSP Feature.<br>Bitmask structure:<br>[BIT0] – WoV<br>[BIT1] – BT Sideband<br>[BIT2] – Codec based VAD<br>[BIT3] – SRAM Reclaim<br>[BIT5] – BT Intel HFP<br>[BIT6] – BT Intel A2DP<br>[BIT9] – Context Aware<br>[Enabled, <b>Disabled</b> ] |  |
|                                           | Voice Activity<br>Detection>        | Read only, <b>Intel Wake On Voice</b>                                                                                                    |  |
|                                           | Post-Processing Module Support:     |                                                                                                    |  |
|                                           | Waves>                              | Enables/Disables 3rd Party Processing Module Support                                                                                                    |  |
|                                           | DTS>                                | (identIfied by GUID). WoV must be enabled as a feature first to                                                                                                    |  |
|                                           | Spatial>                            | [Enabled, <b>Disabled</b> ]                                                                                                    |  |
|                                           | Dolby>                              |                                                                                                    |  |
|                                           | Samsung<br>SoundAlive>              |                                                                                                    |  |
|                                           | Samsung<br>SoundBooster>            |                                                                                                    |  |
|                                           | Samsung EQ/DRC>                     |                                                                                                    |  |
|                                           | ForteMedia<br>SAMSoft>              |                                                                                                    |  |

| Function         Second level Sub-Screen / Description |                                          | en / Description                                                                                                    |
|--------------------------------------------------------|------------------------------------------|----------------------------------------------------------------------------------------------------|
| HD Audio<br>Configuration><br>(continued)              | Intel WoV>                               | Read only, <b>Disabled</b>                                                                                                    |
|                                                        | Sensory WoV>                             | Read only, <b>Disabled</b>                                                                                                    |
|                                                        | Conexant Pre-<br>Process>                | Enables/Disables 3rd Party Processing Module Support<br>(identlfied by GUID). WoV must be enabled as a feature first to<br>selecr relevent WoV IP. |
|                                                        | Process>                                 | [Enabled, <b>Disabled</b> ]                                                                                                    |
|                                                        | Custom Module<br>'Alpha'>                |                                                                                                    |
|                                                        | Custom Module<br>'Beta'>                 |                                                                                                    |
|                                                        | Custom Module<br>'Gamma'>                |                                                                                                    |
|                                                        | HD-Audio CSME<br>Memory Transfers>       | Sets HD-Audio CSME memory transfers to VC0/VC2<br>[ <b>VC0</b> , VC2]                                                                              |
|                                                        | HD-Audio Host<br>Memory Transfers>       | Sets HD-Audio Host memory transfers to VC0/VC2<br>[ <b>VC0</b> , VC2]                                                                              |
|                                                        | HD-Audio I/O Buffer<br>Ownership Select> | Sets HD-Audio I/O buffer ownership<br>[ <b>HD-Audio link owns all the I/O buffers</b> ,<br>I2S port owns all the I/O buffers]                      |
|                                                        | HD-Audio Clock<br>Gating>                | HD-Audio Clock gating<br>[ <b>Enabled</b> , Disabled]                                                                                              |
|                                                        | HD-Audio Power<br>Gating>                | HD-Audio Power gating<br>[ <b>Enabled</b> , Disabled]                                                                                              |
|                                                        | HD-Audio PME>                            | HD-Audio PME<br>[ <b>Enabled</b> , Disabled]                                                                                                    |
|                                                        | HD-Audio Link<br>Frequency>              | Selects HD-Audio link frequency<br>Applicable only if HDA codec supports selected frequency.<br>[6 MHz, 12 MHz, <b>24 MHz</b> ]                    |
|                                                        | iDisplay Link<br>Frequency>              | Selects iDisplay Link frequency<br>Applicable only if iDisp codec supports selected frequency.<br>[48 MHz, <b>96 MHz</b> ]                         |
| LPSS<br>Configuration>                                 | LPSS I2C1 Support<br>(D22:F1)>           | LPSS I2C1 Support (I2C_CAM0)<br>[ <b>Enable</b> , Disable]                                                                                         |
|                                                        | LPSS I2C2 Support<br>(D22:F2)>           | LPSS I2C2 Support (I2C_CAM1)<br>[ <b>Enable</b> , Disable]                                                                                         |
|                                                        | LPSS I2C3 Support<br>(D22:F3)>           | LPSS I2C3 Support (I2C_GP)<br>[ <b>Enable</b> , Disable]                                                                                           |
|                                                        | LPSS I2C4 Support<br>(D22:F0)>           | LPSS I2C4 Support (I2C_LCD)<br>[ <b>Enable</b> , Disable]                                                                                          |
|                                                        | LPSS HSUART1<br>Support (D24:F1)>        | LPSS HSUART1 Support<br>[ <b>Enable</b> , Disable]                                                                                                 |
|                                                        | LPSS HSUART2                             | LPSS HSUART2 Support                                                                                                    |

| Function                      | Second level Sub-Screen / Description                                                                                                    |                                                                             |                                                                                                    |  |
|-------------------------------|----------------------------------------------------------------------------------------------------|-----------------------------------------------------------------------------|----------------------------------------------------------------------------------------------------|--|
| LPSS                          | Support (D24:F2)> [Enable, Disable]                                                                                                    |                                                                             |                                                                                                    |  |
| Configuration><br>(continued) | LPSS SPIO Support<br>(D25:F0)>                                                                                                    | LPSS SPIO Support<br>[ <b>Enable</b> , Disable]                             |                                                                                                    |  |
|                               | LPSS IOSF PMCTL<br>S0ix Enable>                                                                                                    | LPSS IOSF Bridge PMCTL Register S0ix Bits<br>[ <b>Enable</b> , Disable]     |                                                                                                    |  |
| PCI Express<br>Configuration> | PCI Express Clock<br>Gating>                                                                                                    | PCI Express clock gating for each root port<br>[ <b>Enabled</b> , Disabled] |                                                                                                    |  |
|                               | Port8xh Decode>                                                                                                    | PCI express port 8xh decode<br>[Enabled, <b>Disabled</b> ]                  |                                                                                                    |  |
|                               | Peer Memory Write<br>Enable>                                                                                                    | Peer memory write<br>[Enabled, <b>Disabled</b> ]                            |                                                                                                    |  |
|                               | Compliance Test<br>Mode>                                                                                                    | Enable when using<br>[Enabled, <b>Disable</b>                               | g compliance load board<br><b>d</b> ]                                                                                                    |  |
| P(<br>(C<br>or                | PCI Root Port 4<br>(GbE)><br>or<br>PCI Root Port 5                                                                                                    | PCI Express Root<br>Port[#]>                                                | Controls the PCI Express port<br>Auto automatically disables the unused root<br>port for optimum power saving.<br>[ <b>Auto</b> ,Enabled, Disabled] |  |
|                               | (NC)<br>or<br>PCI Root Port 0<br>(QSEVEN PCIe#0)><br>or<br>PCI Root Port 1<br>(QSEVEN PCIe#1)><br>or<br>PCI Root Port 2<br>(QSEVEN PCIe#2)><br>or<br>PCI Root Port 3<br>(QSEVEN PCIe#3)> | ASPM>                                                                       | Active State Power Management (ASPM)<br>level settings<br>[ <b>Disabled</b> , Auto, L0s, L1, L0sL1]                                                 |  |
|                               |                                                                                                    | L1 Substates>                                                               | PCI Express L1 substrates settings<br>[Disabled, L1.1, L1.2, <b>L1.1 &amp; L1.2</b> ]                                                               |  |
|                               |                                                                                                    | ACS>                                                                        | Access Control Service Extended Capability<br>[ <b>Enabled</b> , Disabled]                                                                          |  |
|                               |                                                                                                    | URR>                                                                        | PCI Express unsupported request reporting [Enabled, <b>Disabled</b> ]                                                                               |  |
|                               |                                                                                                    | FER>                                                                        | PCI Express device fatal error reporting<br>[Enabled, <b>Disabled</b> ]                                                                             |  |
|                               |                                                                                                    | NFER>                                                                       | PCI Express device non-fatal error reporting<br>[Enabled, <b>Disabled</b> ]                                                                         |  |
|                               |                                                                                                    | CER>                                                                        | PCI Express device correctable error<br>reporting<br>[Enabled, <b>Disabled</b> ]                                                                    |  |
|                               |                                                                                                    | CTO>                                                                        | PCI Express completion timer (T0)<br>[ <b>Default Setting</b> , 16-55 ms, 65-210 ms,<br>260-900 ms, 1-3.5 s, Disabled]                              |  |
|                               |                                                                                                    | SEFE>                                                                       | Root PCI Express System Error on Fatal Error<br>[Enabled, <b>Disabled</b> ]                                                                         |  |
|                               |                                                                                                    | SENFE>                                                                      | Root PCI Express System Error on non-Fatal<br>Error<br>[Enabled, <b>Disabled</b> ]                                                                  |  |
|                               |                                                                                                    | SECE>                                                                       | Root PCI Express System Error on correctable error                                                                                                  |  |

| Function                               | Second level Sub-Screen / Description     |                                       |                                                                                                    |
|----------------------------------------|-------------------------------------------|---------------------------------------|----------------------------------------------------------------------------------------------------|
| PCI Express                            | PCI Root Port 4                           |                                       | [Enabled, <b>Disabled</b> ]                                                                                                    |
| Configuration> (GbE)><br>(contined) or | (GbE)><br>or<br>PCI Poot Port 5           | PME SCI>                              | PCI Express PME SCI<br>[ <b>Enabled</b> , Disabled]                                                                                                    |
|                                        | (NC)<br>or                                | Hot Plug>                             | PCI Express hot plug<br>[Enabled, <b>Disabled</b> ]                                                                                                    |
|                                        | PCI Root Port 0<br>(QSEVEN PCIe#0)>       | PCIe Speed>                           | Configures PCIe speed<br>[ <b>Auto</b> , Gen 1, Gen2]                                                                                                    |
|                                        | or<br>PCI Root Port 1                     | Transmitter Half<br>Swing>            | Transmitter half swing<br>[Enabled, <b>Disabled</b> ]                                                                                                    |
|                                        | or<br>PCI Root Port 2                     | Extra Bus<br>Reserved>                | Extra bus reserved for bridges behind this root bridge. (0-7)                                                                                                    |
|                                        | (QSEVEN PCIe#2)><br>or<br>PCI Root Port 3 | Reserved<br>Memory>                   | Reserved memory and prefetchable memory<br>for this root bridge<br>Range: (1 MB-20 MB)                                                                           |
|                                        | (QSEVEN PCIe#3)><br>(continued)           | Reserved I/O>                         | Reserved I/O for this root bridge<br>Range: ( <b>4</b> k, 8 k, 12 k, 16 k, 20 k)                                                                                 |
|                                        |                                           | PCH PCIE LTR>                         | PCH PCIE latency reporting<br>[ <b>Enabled</b> , Disabled]                                                                                                    |
|                                        |                                           | Snoop Latency<br>Override>            | Snoop latency override or Non Snoop<br>override for PCH PCIE.                                                                                                    |
|                                        |                                           | Non Snoop<br>Latency<br>Override>     | Manual: manually enters override<br>Auto: maintains default BIOS flow.<br>[Disabled, Manual, <b>Auto</b> ]                                                       |
|                                        |                                           | PCIE1 LTR Lock>                       | PCIE LTR configuration lock<br>[Enabled, <b>Disabled</b> ]                                                                                                    |
|                                        |                                           | PCIE Selectable<br>De-emphasis>       | Selects level of de-emphasis for an<br>upstream component, if the Link operates at<br>5.0 GT/s speed.<br>1b – 3.5 dB<br>0b – 6 dB<br>[ <b>Enabled,</b> Disabled] |
| SATA Drivers>                          | SATA Test Mode>                           | Test mode<br>[Enabled, <b>Disable</b> | d]                                                                                                    |
|                                        | SATA Port 0><br>or<br>SATA Port 1>        | SATA Port #>                          | Read only field<br>SATA port installed/Not Installed and<br>software preserve                                                                                    |
|                                        |                                           | Port #>                               | SATA port #<br>[ <b>Enabled,</b> Disabled]                                                                                                    |
|                                        |                                           | SATA Port # Hot<br>Plug Capability>   | Reports SATA port as being Hot Plug<br>capable<br>[Enabled, <b>Disabled]</b>                                                                                     |

| Function                        | Second level Sub-Screen / Description |                                                                                                    |  |
|---------------------------------|---------------------------------------|----------------------------------------------------------------------------------------------------|--|
| SCC<br>Configuration>           | SCC SD Card Support<br>(D27:F0)>      | SCC card support<br>[ <b>Enabled</b> , Disabled]                                                                                                    |  |
|                                 | SCC eMMC Support<br>(D28:F0)>         | SCC eMMC Support<br>[ <b>Enabled</b> , Disabled]                                                                                                    |  |
|                                 | eMMC Max Speed>                       | Selects the eMMC max. speed allowed<br>[HS400, <b>HS200</b> , DDR50]                                                                                                    |  |
| USB<br>Configuration>           | USB Port Disable<br>Override>         | Selectively enables or disables the corresponding USB port from reporting a device connection to the controller.<br>[Enable, <b>Disable</b> ]                                                                                                    |  |
|                                 | xDCI Support>                         | XDCI<br>[Enable, <b>Disable</b> ]                                                                                                    |  |
|                                 | xHCI Disable<br>Compliance Mode>      | xHCI Disable Compliance Mode<br>[FALSE, TRUE]                                                                                                    |  |
|                                 | USB HW Mode AFE<br>Comparators>       | USB HW mode AFE comparators<br>[Enabled, <b>Disabled</b> ]                                                                                                    |  |
| Miscellaneous<br>Configuration> | State After G3>                       | Specifies the state to go to if power is reapplied after power<br>failure (G3 state)<br>S0 state: system boots directly as soon as power is applied.<br>S5 state: system remains in power-off states until the power<br>button is pressed.<br>[ <b>S0 State</b> , S5 State] |  |
|                                 | Power Button<br>Debounce Mode>        | Enable interrupt when PWRBTN# is asserted [Enable, Disable]                                                                                                    |  |
|                                 | Wake On LAN>                          | Wake on LAN<br>[Enable, <b>Disable</b> ]                                                                                                    |  |
|                                 | BIOS Lock>                            | Enable/Disable the SC BIOS Lock Enable feature. Required to be enabled to ensure SMM protection of flash [Enabled, <b>Disabled</b> ]                                                                                                    |  |
|                                 | RTC Lock>                             | Enable will lock bytes 38h-3Fh in the lower/upper 128-byte<br>bank of RTC RAM<br>[ <b>Enabled</b> , Disabled]                                                                                                    |  |
|                                 | TCO Lock>                             | Enable TCO and Lock Down TCO<br>[Enabled, <b>Disabled</b> ]                                                                                                    |  |
|                                 | DCI Enable<br>(HDCIEN)>               | If enabled the user is considered to have consented to enable<br>DCI and allows debug over the USB 3 interface.<br>If disabled, the host controller does not enable the DCI feature.<br>[Enabled, <b>Disabled</b> ]                                                         |  |
|                                 | DCI Auto Detect<br>Enable>            | If set, DCI Auto detects if DCI is connected during BIOS post time<br>and enables DCI. If not set, DCI is disabled.<br>[ <b>Enabled</b> , Disabled]                                                                                                    |  |
|                                 | GPIO Lock>                            | Enable to set GPIO Pad Configuration Lock for security [Enabled, <b>Disabled</b> ]                                                                                                    |  |

## 9.2.4. Security Setup Menu

The Security Setup menu provides information about the passwords and functions for specifying the security settings such as Hard Disk user and master passwords.

#### Figure 19: Security Setup Menu Initial Screen

| Aptio Setup Utility<br>Main Advanced Chipset <mark>Securi</mark>                                                                                                    | y <mark>– Copyright (C) 2017 American</mark><br><mark>ty </mark> Boot Save & Exit | Megatrends, Inc.                                                                              |
|----------------------------------------------------------------------------------------------------|-----------------------------------------------------------------------------------|-----------------------------------------------------------------------------------------------|
| Password Description<br>If ONLY the Administrator's pass<br>then this only limits access to s<br>only asked for when entering Set<br>If ONLY the User's password is su | word is set,<br>Setup and is<br>up.<br>st, then this                              | Set Setup Administrator<br>Password                                                           |
| is a power on password and must<br>boot or enter Setup. In Setup the<br>have Administrator rights.<br>The password length must be<br>in the following range:           | ∋e entered to<br>∋ User will                                                      |                                                                                               |
| Minimum length                                                                                                    | 3                                                                                 |                                                                                               |
| Maximum lengtn<br>Setup Administrator Password<br>User Password                                                                                                    | 20                                                                                | <pre>++: Select Screen  f↓: Select Item Enter: Select +/-: Change Opt. F1: General Helm</pre> |
| HDD Security Configuration:<br>PO:InnoDisk Corp. – mSATA 3SE<br>P1:HDC WDS120G1GOA–00SS50                                                                              |                                                                                   | F2: Previous Values<br>F3: Optimized Defaults<br>F4: Save & Exit<br>F55: Exit                 |
| ▶ Secure Boot                                                                                                    |                                                                                   |                                                                                               |
|                                                                                                    |                                                                                   |                                                                                               |
| Version 2.18.1263                                                                                                    | . Copyright (C) 2017 American M                                                   | egatrends, Inc.                                                                               |

#### Table 23: Security Setup Menu Sub-screens and Functions

| Function                         | Description                                                                                                    |                                                                                                    |                                                                                                    |
|----------------------------------|----------------------------------------------------------------------------------------------------|----------------------------------------------------------------------------------------------------|----------------------------------------------------------------------------------------------------|
| Setup Administrator<br>Password> | Sets administrator password                                                                                                    |                                                                                                    |                                                                                                    |
| User Password>                   | Sets user password                                                                                                    |                                                                                                    |                                                                                                    |
| HDD Security Configuration>      | Read Only Information         Allows access to set, modify and clear Hard Disk user and master passwords.         User Passwords need to be installed for Enabling Security. Master Password can be modified only when successfully unlocked with the Master Password in Post. If the 'Set HDD Password' is grayed out, then power cycle to enable the option again.         HDD Password Configuration         Security supported       : Yes         Security Enabled       : No         Security Frozen       : No         HDD User Pwd Status       : Not Installed         HDD Master Pwd Status       : Installed |                                                                                                    |                                                                                                    |
|                                  | Set User<br>Password><br>Set User<br>Password><br>(continued)                                                                                                    | Sets HDD passw<br>Note: It is advisa<br>setting Hard Disk<br>Changes' in the s<br>when the passw<br>If the setup HDD<br>cycle enable the                  | ord.<br>ble to power cycle the system after<br>passwords. The 'Discarding or Saving<br>etup does not have an impact on HDD<br>ord is set or removed.<br>user Password is grayed out, do power<br>option again. |
| Secure Boot>                     | System Mode>                                                                                                    | em Mode> Read only information.                                                                                                    |                                                                                                    |
|                                  | Secure Boot>                                                                                                    | ]                                                                                                    |                                                                                                    |
|                                  | Vendor Keys>                                                                                                    |                                                                                                    |                                                                                                    |
|                                  | Attempt Secure<br>Boot>                                                                                                    | Secure Boot activated when Platform Key (PK) is<br>enrolled, System mode is User/Deployed, and CSM<br>function is disabled<br>[Enabled, <b>Disabled</b> ] |                                                                                                    |
|                                  | Secure Boot<br>Mode>                                                                                                    | Set UEFI Secure Boot Mode to STANDARD mode or CUSTOM mode [Standard, <b>Customized</b> ]                                                                  |                                                                                                    |
|                                  | Key<br>Management>                                                                                                    | Enables expert users to modify Secure Boot Policy variables without full authentication                                                                   |                                                                                                    |
|                                  |                                                                                                    | Provision<br>Factory Default<br>keys>                                                                                                    | Allow to provision factory default<br>Secure Boot keys when System is in<br>Setup Mode<br>[Enabled, <b>Disabled</b> ]                                                                                          |
|                                  |                                                                                                    | Install Factory<br>Default keys>                                                                                                    | Force System to User Mode – install<br>all Factory Default keys                                                                                                    |
|                                  |                                                                                                    | Enroll Efi<br>Image>                                                                                                    | Allow the image to run in Secure Boot<br>mode. Enroll SHA256 Hash Certificate<br>of the Image into Authorized                                                                                                  |

| Function     | Description |                           |                                                                                  |
|--------------|-------------|---------------------------|----------------------------------------------------------------------------------|
| Secure Boot> |             |                           | Signature Database (db)                                                          |
| (continued)  |             | Platfrom Key<br>(PK)>     | Enroll Factory Defaults or load certificates from a file:                        |
|              |             | Key Exchange<br>Keys>     | Public Key Certicate in:<br>EFI_SIGNATURE_LIST                                   |
|              |             | Authorized<br>Signatures> | EFI_CERT_X509 (DER encoded)<br>EFI_CERT_RSA2048 (bin)<br>EFI_CERT_SHA256.385.512 |
|              |             | Forbidden<br>Signatures>  | Authenticated UEFI Variable<br>EFI PE/COFF Image (SHA256)                        |
|              |             | Authorized<br>TimeStamps> | Key Source : Default, External, Mixed,<br>test                                   |
|              |             | OsRecovery<br>Signatures> |                                                                                  |

If only the administrator's password is set, then only access to setup is limited. The password is only entered when entering the setup.

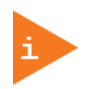

If only the user's password is set, then the password is a power on password and must be entered to boot or enter setup. Within the setup menu the user has administrator rights. Password length requirements are maximum length 20 and minimum length 3.

#### 9.2.4.1. Remember the Password

It is recommended to keep a record of all passwords in a safe place. Forgotten passwords results in the user being locked out of the system. If the system cannot be booted because the User Password or the Supervisor Password are not known, clear the uEFI BIOS settings, or contact Kontron Support for further assistance.

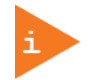

HDD security passwords cannot be cleared using the above method.

## 9.2.5. Boot Setup Menu

The Boot Setup menu lists the dynamically generated boot-device priority order.

#### Figure 20: Boot Setup Menu Initial Screen

| Aptio Setup Utility – (<br>Main Advanced Chipset Security <mark>1</mark>                                                                       | Copyright (C) 2017 American<br>Boot Save & Exit                                          | Megatrends, Inc.                                                                                     |
|----------------------------------------------------------------------------------------------------|------------------------------------------------------------------------------------------|----------------------------------------------------------------------------------------------------|
| Boot Configuration<br>Setup Prompt Timeout<br>Bootup NumLock State<br>Quiet Boot<br>Boot Option Priorities<br>Boot Option #1<br>Boot Option #2 | [<br>[On]<br>[Enabled]<br>[ubuntu (P1: WDC WDS]<br>[UEFI: SanDisk, Part]                 | Number of seconds to wait for<br>setup activation key.<br>65535(OXFFFF) means indefinite<br>waiting. |
| Boot Option #3<br>Fast Boot<br>SATA Support<br>VGA Support<br>USB Support                                                                      | [UEFI: Built-in EFI]<br>[Enable]<br>[All Sata Devices]<br>[EFI Driver]<br>[Full Initial] |                                                                                                    |
| PS2 Devices Support<br>NetWork Stack Driver Support<br>Redirection Support                                                                     | [Enable]<br>[Disable]<br>[Disable]                                                       | ++: Select Screen<br>↑↓: Select Item<br>Enter: Select<br>+/-: Change Opt.                            |
| New Boot Option Policy                                                                                                    | [Default]                                                                                | F1: General Help<br>F2: Previous Values<br>F3: Optimized Defaults<br>F4: Save & Exit<br>ESC: Exit    |
| Version 2.18.1263. Co                                                                                                    | oyright (C) 2017 American Mu                                                             | egatrends, Inc.                                                                                      |

The following table shows the Boot set up sub-screens and functions and describes the content. Default settings are in bold.

#### Table 24: Boot Setup Menu Sub-screens and Functions

| Function              | Description                                                                                                    |
|-----------------------|----------------------------------------------------------------------------------------------------|
| Setup Prompt Timeout> | Displays number of seconds that the firmware waits for setup activation key<br>The value 65535(0xFFFF) means an indefinite wait.                                                                                                    |
| Bootup NumLock State> | Selects keyboard NumLock state<br>[ <b>ON</b> , OFF]                                                                                                    |
| Quiet Boot>           | Quiet Boot<br>[Enabled, <b>Disabled</b> ]                                                                                                    |
| Boot Option #>        | Sets the system boot order                                                                                                    |
| Fast Boot>            | Enables or disables FastBoot features<br>Note: Most probes are skipped to reduce time and cost during boot.<br>[Enabled, <b>Disabled</b> ]                                                                                                    |
| SATA Support>         | SATA Support<br>[Last Boot HDD only, <b>All Sata Devices</b> ]                                                                                                    |
| VGA Support>          | If Auto, only install Legacy OpRom with Legacy OS and logo would NOT be shown during post. Efi driver will still be installed with EFI OS. [Auto, <b>EFI Driver</b> ]                                                                                                    |
| USB Support>          | If disabled, all USB devices will NOT be available untill after OS boot. If Partial<br>Initial, USB Mass Storage and specific USB port/device will NOT be available<br>before OS boot. If Full Initial, all USB devices will be available in OS and Post.<br>[ <b>Full Initial</b> , Partial Initial, Disable] |

| Function                         | Description                                                                                               |
|----------------------------------|----------------------------------------------------------------------------------------------------|
| PS2 Support>                     | PS2 Support<br>[ <b>Enabled</b> , Disabled]                                                               |
| Netwrok Stack Driver<br>Support> | Netwrok Stack Driver Support<br>[Enabled, <b>Disabled</b> ]                                               |
| Redirection Support>             | Redirection Support<br>[Enabled, <b>Disabled</b> ]                                                        |
| New Boot Option Policy>          | Controls the placement of newly detected UEFI boot options<br>[ <b>Default</b> , Place First, Place Last] |

## 9.2.6. Save and Exit Setup Menu

The Save and Exit Setup menu provides functions for handling changes made to the settings and exiting the program.

#### Figure 21: Save and Exit Setup Menu Initial Screen

| Aptio Setup Utility – Copyright (C) 2017 American<br>Main Advanced Chipset Security Boot <mark>Save &amp; Exit</mark>                                                                                                    | Megatrends, Inc.                                                                                                    |
|----------------------------------------------------------------------------------------------------|----------------------------------------------------------------------------------------------------|
| Main Advanced Chipset Security Boot Save & Exit<br>Save Options<br>Save Changes and Exit<br>Discard Changes and Exit<br>Save Changes and Reset<br>Discard Changes and Reset<br>Save Changes<br>Discard Changes<br>Default Options<br>Restore Defaults<br>Save as User Defaults<br>Restore User Defaults<br>Boot Override<br>UEFI: Built-in EFI Shell<br>ubuntu (P1: WDC WDS120G1G0A-00SS50)<br>UEFI: SanDisk, Partition 1<br>Launch EFI Shell from filesystem device | <pre>##: Select Screen ##: Select Screen 14: Select Item Enter: Select #/-: Change Opt. F1: General Help F2: Previous Values F3: Optimized Defaults F4: Save &amp; Exit ESC: Exit</pre> |
| Vancian 2 48 4262 Conunight (C) 2017 American M                                                                                                    | gratuando. Inc                                                                                                    |
| Version 2.10.1200. copyright (c) 2011 American A                                                                                                    | eguti chuo, inc.                                                                                                    |

The following table shows the Save and Exit sub-screens and functions and describes the content.

| Table 25: Save and Exit S | Setup Menu Sub-screer | ns and Functions |
|---------------------------|-----------------------|------------------|
|                           |                       |                  |

| Function                                  | Description                                                                                       |
|-------------------------------------------|---------------------------------------------------------------------------------------------------|
| Save Changes and Exit >                   | Exits system after saving changes                                                                 |
| Discard Changes and Exit>                 | Exits system setup without saving changes                                                         |
| Save Changes and Reset>                   | Resets system after saving changes                                                                |
| Discard Changes and Reset>                | Resets system setup without saving changes                                                        |
| Save Changes>                             | Saves changes made so far for any setup options                                                   |
| Discard Changes>                          | Discards changes made so far for any setup options                                                |
| Restore Defaults>                         | Restores/loads standard default values for all setup options                                      |
| Save as User Defaults>                    | Saves changes made so far as user defaults                                                        |
| Restore User Defaults>                    | Restores user defaults to all setup options                                                       |
| UEFI: Built in EFI Shell>                 | Attempts to launch the boot option #1                                                             |
| Ubuntu (P1: WDC WDS120G1G0A-00SS50)>      | Attempts to launch the boot option #2                                                             |
| UEFI: SanDisk, Partition 1>               | Attempts to launch the boot option #3                                                             |
| Launch EFI Shell from File System Device> | Attempts to launch EFI Shell application (Shell.efi) from one of the available filesystem devices |

## 9.3. The uEFI Shell

The Kontron uEFI BIOS features a built-in and enhanced version of the uEFI Shell. For a detailed description of the available standard shell scripting, refer to the EFI Shell User Guide. For a detailed description of the available standard shell commands, refer to the EFI Shell Command Manual. Both documents can be downloaded from the EFI and Framework Open Source Community homepage (<u>http://sourceforge.net/projects/efi-shell/files/documents/</u>).

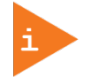

AMI APTIO update utilities for DOS, EFI Shell and Windows are available at AMI.com: <u>http://www.ami.com/support/downloads/amiflash.zip</u>.

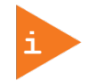

Kontron uEFI BIOS does not provide all shell commands described in the EFI Shell Command Manual.

## 9.3.1. Basic Operation of the uEFI Shell

The uEFI Shell forms an entry into the uEFI boot order and is the first boot option by default.

#### 9.3.1.1. Entering the uEFI Shell

To enter the uEFI Shell, follow the steps below:

- 1. Power on the board.
- 2. Press the <F7> key (instead of <DEL>) to display a choice of boot devices.
- 3. Choose 'UEFI: Built-in EFI shell'.

EFI Shell version 2.40 [5.11]

Current running mode 1.1.2

Device mapping table

Fs0 :HardDisk - Alias hd33b0b0b fs0

Acpi(PNP0A03,0)/Pci(1D|7)/Usb(1, 0)/Usb(1, 0)/HD(Part1,Sig17731773)

Press the ESC key within 5 seconds to skip startup.nsh, and any other key to continue.

4. The output produced by the device-mapping table can vary depending on the board's configuration.

5. If the <ESC> key is pressed before the 5 second timeout elapses, the shell prompt is shown:

Shell>

#### 9.3.1.2. Exiting the uEFI Shell

To exit the uEFI Shell, follow one of the steps below:

- 1. Use the exit uEFI Shell command to select the boot device, in the Boot menu, that the OS boots from.
- 2. Reset the board using the **reset** uEFI Shell command.

## 9.4. uEFI Shell Scripting

### 9.4.1. Startup Scripting

If the <ESC> key is not pressed and the timeout has run out then the uEFI Shell automatically tries to execute some startup scripts. It searches for scripts and executes them in the following order:

- 1. Initially searches for Kontron flash-stored startup script.
- 2. If there is no Kontron flash-stored startup script present, then the uEFI-specified **startup.nsh** script is used. This script must be located on the root of any of the attached FAT formatted disk drive.
- **3.** If none of the startup scripts are present or the startup script terminates then the default boot order is continued.

## 9.4.2. Create a Startup Script

Startup scripts can be created using the uEFI Shell built-in editor **edit** or under any OS with a plain text editor of your choice. To create a startup shell script, simply save the script on the root of any FAT-formatted drive attached to the system. To copy the startup script to the flash, use the **kBootScript** uEFI Shell command.

In case there is no mass storage device attached, the startup script can be generated in a RAM disk and stored in the SPI boot flash using the **kRamdisk** uEFI Shell command.

#### 9.4.3. Example of Startup Scripts

#### 9.4.3.1. Execute Shell Script on other Harddrive

This example (**startup.nsh**) executes the shell script named **bootme.nsh** located in the root of the first detected disc drive (**fs0**).

| fs0:       |  |  |  |
|------------|--|--|--|
| bootme.nsh |  |  |  |

#### 9.5. Firmware Update

Firmware updates are typically delivered as a ZIP archive containing only the firmware images. The content of the archive with the directory structure must be copied onto a data storage device with FAT partition.

#### 9.5.1. Updating Procedure

BIOS can be updated with the Intel tool fpt.efi using the procedure below:

- 1. Copy these files to an USB stick.
- flash.nsh (if available)
- fpt.efi
- ▶ fparts.txt
- Q7ALi<xxx>.bin (where xxx stands for the version #)
- Start the system into setup.
- 2. Change the following setup items:

Chipset > South Cluster Configuration > Miscellaneous Configuration > BIOS Lock > Disabled

3. Save and Exit the BIOS setup.

- 4. On the next start, boot into shell.
- 5. Change to the drive representing the USB stick.

fsx: (x = 0,1,2,etc. represents the USB stick)

Change to the directory where you copied the flash tool.

cd <your\_directory>

6. Start flash.nsh (if available) OR enter

| fpt –F Q7ALi <xxx>.bir</xxx> | ſ |
|------------------------------|---|
|------------------------------|---|

7. Wait until flashing is successful and then power cycle the board.

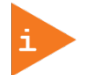

Do not switch off the power during the flash process! Doing so leaves your module unrecoverable.

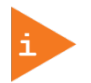

Changes made in step 3 above are only effective during the first boot after applying the changes. If you fail to flash during the next boot, then you might have to repeat steps 3.

# Appendix A: List of Acronyms

#### Table 26: List of Acronyms

| BIOS             | Basic Input Output System                                              |  |  |
|------------------|------------------------------------------------------------------------|--|--|
| BSP              | Board Support Package                                                  |  |  |
| CAN              | Controller-area network                                                |  |  |
| Carrier<br>Board | Application specific circuit board that accepts a COM Express ® module |  |  |
| СОМ              | Computer-on-Module                                                     |  |  |
| DDC              | Display Data Control                                                   |  |  |
| DDI              | Digital Display Interface –                                            |  |  |
| DDIO             | Digital Display Input/Output                                           |  |  |
| DIMM             | Dual In-line Memory Module                                             |  |  |
| DP               | DisplayPort<br>(digital display interface standard)                    |  |  |
| DMA              | Direct Memory Access                                                   |  |  |
| DRAM             | Dynamic Random Access Memory                                           |  |  |
| DVI              | Digital Visual Interface                                               |  |  |
| ECC              | Error Checking and Correction                                          |  |  |
| EEPROM           | Electrically Erasable Programmable<br>Read-Only Memory                 |  |  |
| eDP              | Embedded Display Port                                                  |  |  |
| EMC              | Electromagnetic Compatibility (EMC)                                    |  |  |
| ESD              | Electro Sensitive Device                                               |  |  |
| FAT              | File Allocation Table                                                  |  |  |
| FIFO             | First In First Out                                                     |  |  |
| Gb               | Gigabit                                                                |  |  |
| GBE              | Gigabit Ethernet                                                       |  |  |
| GPI              | General Purpose Input                                                  |  |  |
| GPIO             | General Purpose Input Output                                           |  |  |
| GPO              | General Purpose Output                                                 |  |  |
| GPU              | Graphics Processing Unit                                               |  |  |
| HBR2             | High Bitrate 2                                                         |  |  |
| HDA              | High Definition Audio (HD Audio)                                       |  |  |
| HD/HDD           | Hard Disk /Drive                                                       |  |  |
| HDMI             | High Definition Multimedia Interface                                   |  |  |
| HWM              | Hardware Monitor                                                       |  |  |
| I2C              | Inter integrated Circuit Communications                                |  |  |
| IOT              | Internet of Things                                                     |  |  |
| ISA              | Industry Standard Architecture                                         |  |  |
| LAN              | Local Area Network                                                     |  |  |
| LPC              | Low Pin-Count Interface:                                               |  |  |
| LPT              | Line Printing Terminal                                                 |  |  |
| LSB              | Least Significant Bit                                                  |  |  |

| LVDS            | Low Voltage Differential Signaling –                              |  |  |
|-----------------|-------------------------------------------------------------------|--|--|
| M.A.R.S.        | Mobile Application for Rechargeable<br>Systems                    |  |  |
| MIPI            | Mobile Industry processor Industry                                |  |  |
| MTBF            | Mean Time Before Failure                                          |  |  |
| NA              | Not Available                                                     |  |  |
| NC              | Not Connected                                                     |  |  |
| NCSI2           | Network Communications Services<br>Interface                      |  |  |
| NTC             | Negative Temperature Coefficient resistor                         |  |  |
| PCI             | Peripheral Component Interface                                    |  |  |
| PCIe            | PCI-Express                                                       |  |  |
| PEG             | PCI Express Graphics                                              |  |  |
| SGET®           | PCI Industrial Computer Manufacturers<br>Group                    |  |  |
| PHY             | Ethernet controller physical layer device                         |  |  |
| Pin-out<br>Type | QSEVEN® definitions for signals on QSEVEN® Module connector pins. |  |  |
| PSU             | Power Supply Unit                                                 |  |  |
| RoHS            | Restriction of the use of certain<br>Hazardous Substances         |  |  |
| RTC             | Real Time Clock                                                   |  |  |
| SATA            | Serial AT Attachment:                                             |  |  |
| SCSI2           | Small Computer System Interface                                   |  |  |
| SEL             | System Event Log                                                  |  |  |
| SoC             | System on a Chip                                                  |  |  |
| SOL             | Serial Over LAN                                                   |  |  |
| SPI             | Serial Peripheral Inteface                                        |  |  |
| SSH             | Secure Shell                                                      |  |  |
| ТРМ             | Trusted Platform Module                                           |  |  |
| UART            | Universal Asynchronous Receiver<br>Transmitter                    |  |  |
| UEFI            | Unified Extensible Firmware Interface                             |  |  |
| USB             | Universal Serial Bus                                              |  |  |
| VGA             | Video Graphics Adapter                                            |  |  |
| WDT             | WatchDog Timer                                                    |  |  |
| WDOUT           | WatchDog Time Out                                                 |  |  |
| WDTRIG          | WatchDog TRigger                                                  |  |  |
| WEEE            | Waste Electrical and Electronic<br>Equipement ( directive)        |  |  |

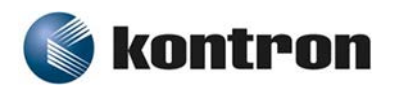

#### About Kontron

Kontron is a global leader in embedded computing technology (ECT). As a part of technology group S&T, Kontron offers a combined portfolio of secure hardware, middleware and services for Internet of Things (IoT) and Industry 4.0 applications. With its standard products and tailor-made solutions based on highly reliable state-of-the-art embedded technologies, Kontron provides secure and innovative applications for a variety of industries. As a result, customers benefit from accelerated time-to-market, reduced total cost of ownership, product longevity and the best fully integrated applications overall. For more information, please visit: www.kontron.com

Global Headquarters

#### Kontron S&T AG

Lise-Meitner-Str. 3-5 86156 Augsburg Germany Tel.: + 49 821 4086-0 Fax: + 49 821 4086-111 info@kontron.com